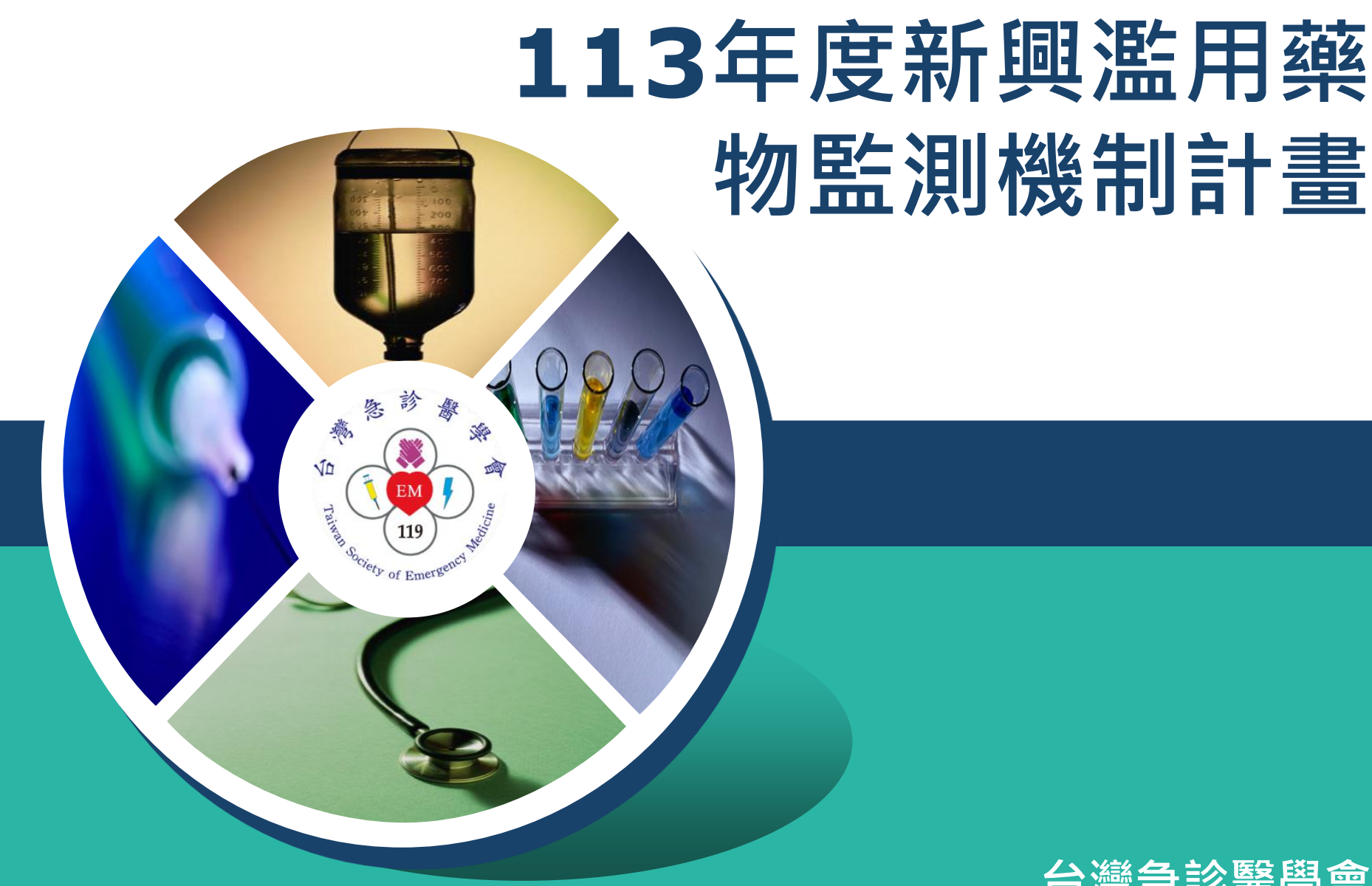

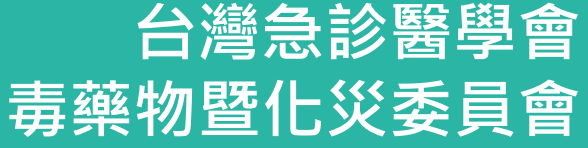

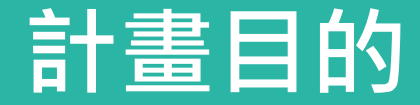

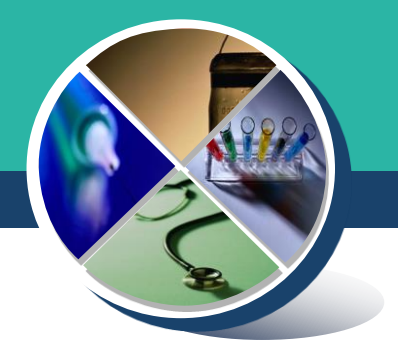

### ◆免費的藥物篩檢提供予全國願意參加此計畫之急診 醫療端,以幫助急診醫師了解日漸增加的新興毒品 使用者急症之醫療診治所需。

### 收案標準化流程規劃

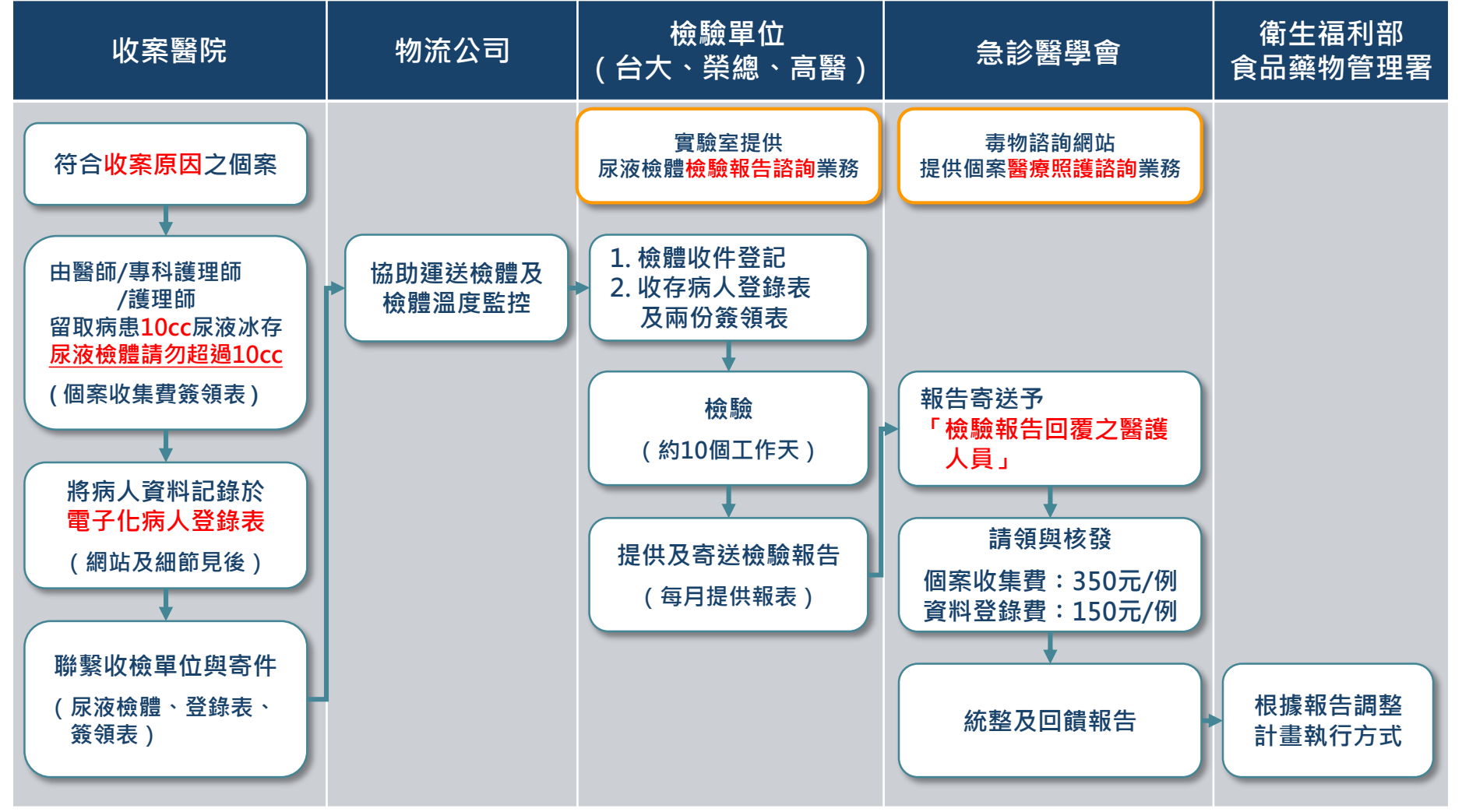

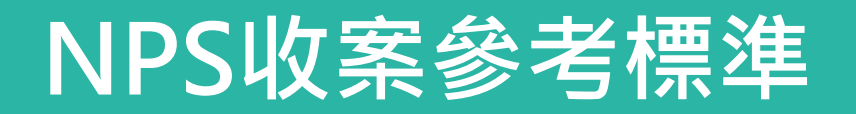

✤ 譫妄/Acute psychosis/言語怪異

#### ✤ 初次痙攣

✤ 意識清楚但眼神無法對焦/眼神怪異

#### ◆ 意識不清

- ♦ OHCA原因不明(尤其小於40歲)
- ✤ 交感神經興奮症候群 (至少2項符合症狀:血壓高、心跳快、呼吸快、體溫高、瞳孔大)

#### ♦ 自殺

- ♦ 自傷
- ◆ 傷人/攻撃/暴力行為
- � 跳樓
- ✤ 警察要求酒測的交通事故

❖ 主訴用管制藥物/毒品
❖ 懷疑用管制藥物/毒品
❖ 曾使用管制藥物/毒品

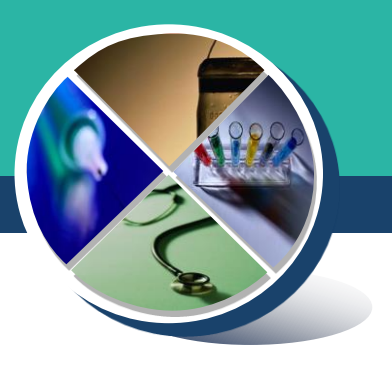

### 如何向病人解釋要留取檢體?

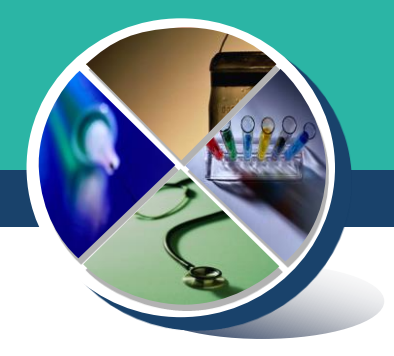

- ◆ 一般診療情況下,醫師問診及理學檢查後即開立醫囑,告 知病人需檢查的項目,如醫師認為需檢驗尿液來判斷是否 有藥物影響病情,應向病人說明請病人口頭同意,依醫療 常規不必簽署書面同意書。
- ◆本計畫所提供的篩檢項目視為各醫院現行藥物篩檢項目 drug screen 的擴充,依臨床流程進行,不必另外簽署 同意書。

### 108-113年度NPS檢驗項目

| 檢驗項目         | 108年 | 109年 | 110年 | 111年 | 112年 | 113年 |
|--------------|------|------|------|------|------|------|
| 合成卡西酮類       | 38   | 49   | 53   | 52   | 58   | 待訂   |
| 愷他命類         | 5    | 6    | 7    | 8    | 10   | 待訂   |
| 類大麻活性物質      | 17   | 29   | 30   | 31   | 37   | 待訂   |
| 苯乙胺類         | 20   | 24   | 19   | 18   | 26   | 待訂   |
| 色胺類          | 7    | 12   | 12   | 12   | 14   | 待訂   |
| 哌嗪類          | 7    | 7    | 6    | 6    | 4    | 待訂   |
| 其他類          | 6    | 23   | 23   | 11   | 26   | 待訂   |
| <b>終烈 言十</b> | 100  | 150  | 150  | 150  | 175  | 175  |

如有新增修訂將即時於急診醫學會網站公布: https://www.sem.org.tw/News/Details/1143

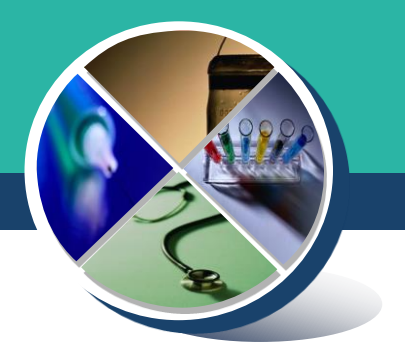

# 檢體如何包裝寄送?

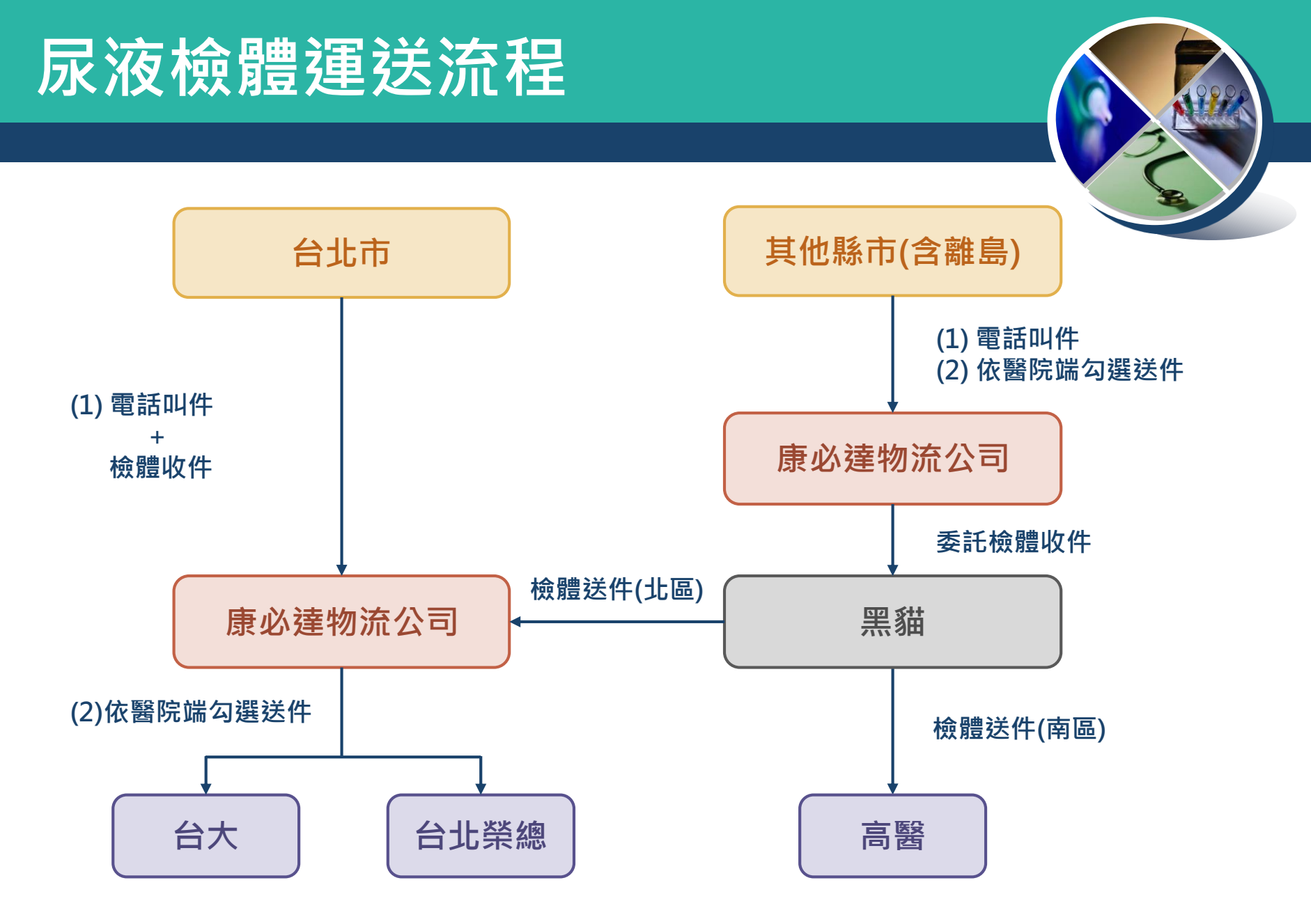

\*送檢機構選擇學會會依照各家實驗室檢體量去做調整

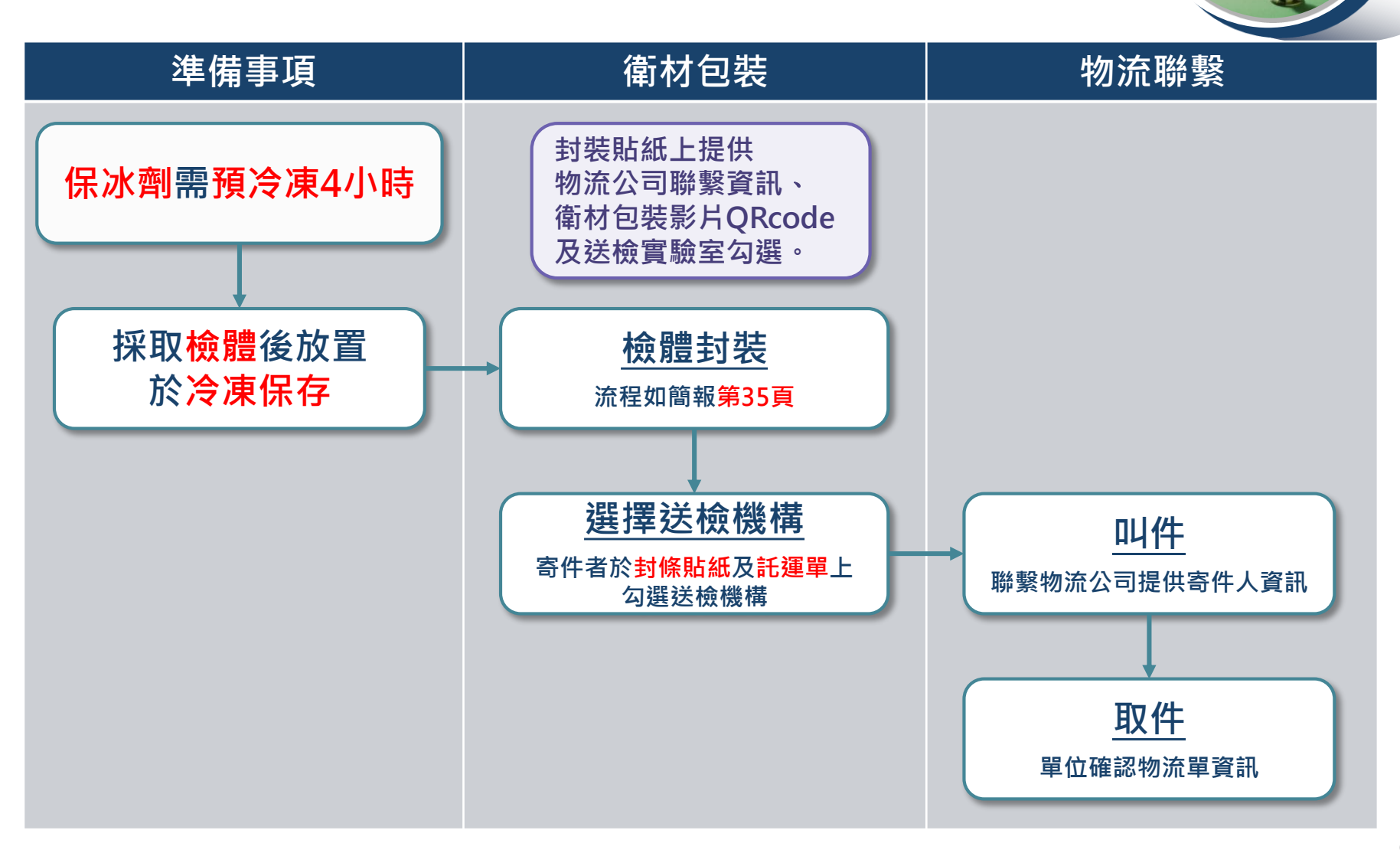

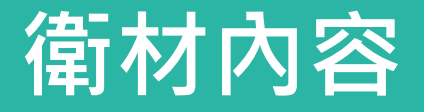

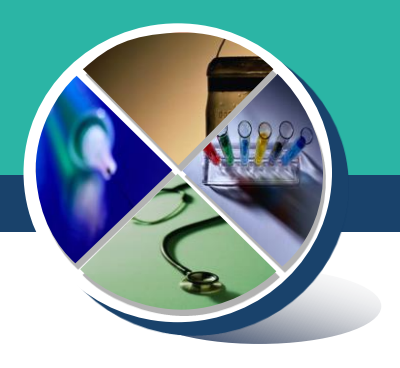

#### 與專業低溫宅配的物流公司合作

- ✤運送內容
  - 滅菌試管 尿液檢體
  - 包材(保冰劑、檢體標籤貼紙、檢體袋、紙盒、
     保冷袋、封條貼紙)
  - 病人登錄表及簽領表 (A3)
  - 託運表單(物流收件時提供)

### 醫院端收檢使用相關衛材

#### ◆ 衛材皆由學會提供,請致電至學會告知所需份數

#### **10ml**滅菌管

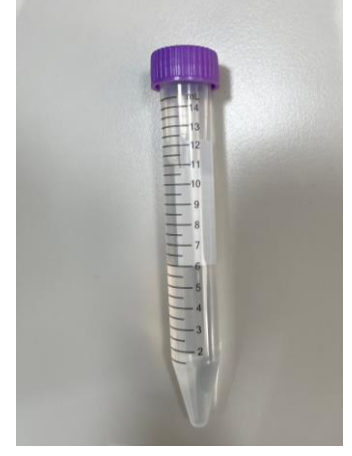

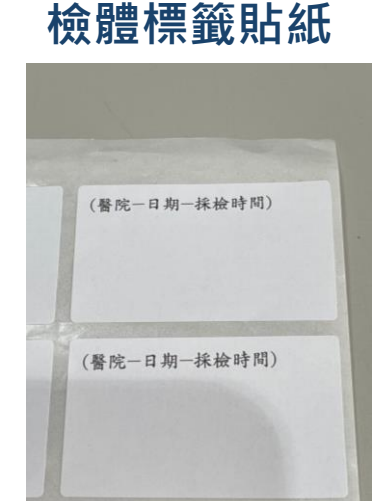

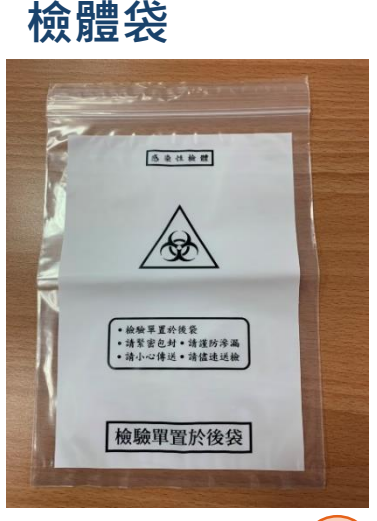

INF:

NPS 預約取件

#### 113年病人登錄表

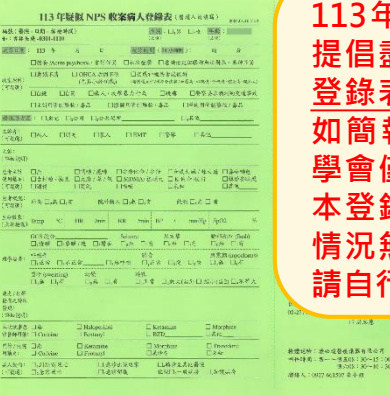

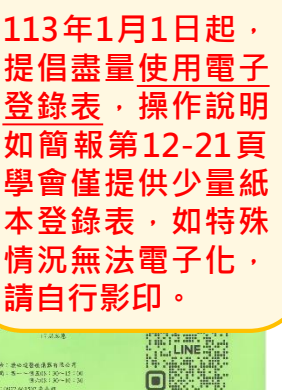

白色紙盒

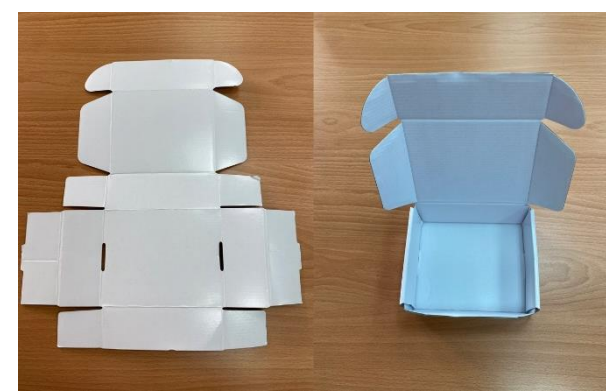

保冷袋

封條貼紙

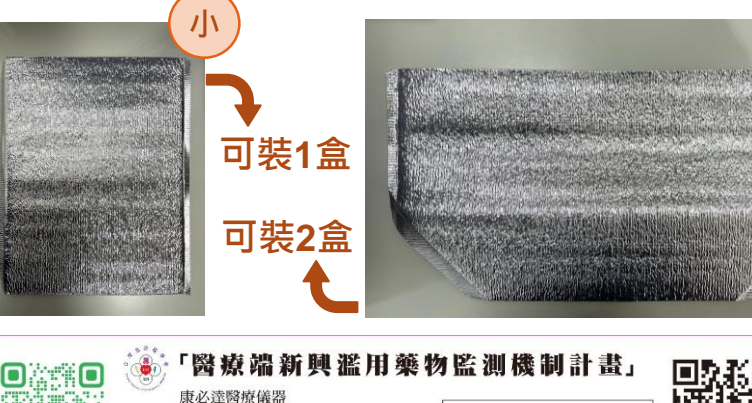

康必達醫療儀器 叫件專線:朱小姐 0927-661507 送達實驗室: □台大 □北榮 □高醫

叫件時間(非國定假日): 週一至週五08:30-15:00 调六08:30-10:30

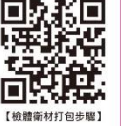

11

大

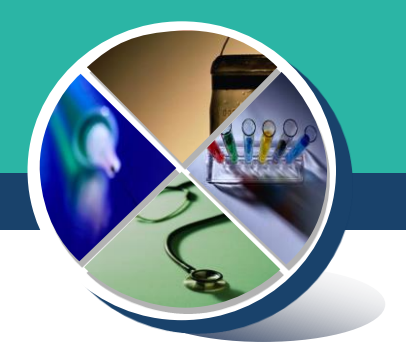

### 毒藥物諮詢平台

### 電子登錄表操作流程說明

### 急診醫學會-毒藥物諮詢平台

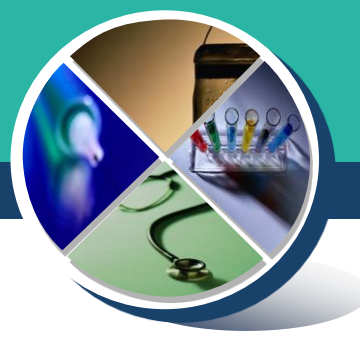

本會毒物諮詢平台網頁版與APP版已啟用,針對病人的臨床表 徵、診斷結果或治療建議有疑問時,可至毒物諮詢平台諮詢, 除線上諮詢外,也可以使用線上通話功能,與當日值班的毒物 專科醫師進一步討論。

毒藥物諮詢平台網址

- : https://www.toxconsult.org.tw/
- Android版諮詢APP下載網址:https://reurl.cc/x11OxE \*\*
- iOS版諮詢APP下載網址
- : https://reurl.cc/nZZEVv

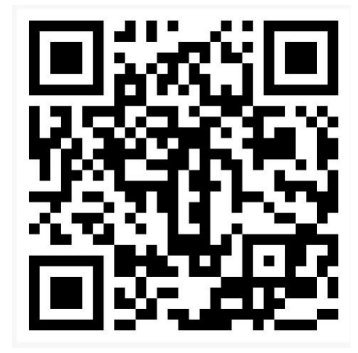

網頁版QRcode

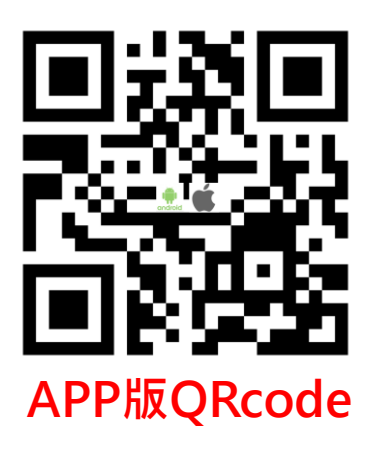

Step 1. 點擊 "進入諮詢"

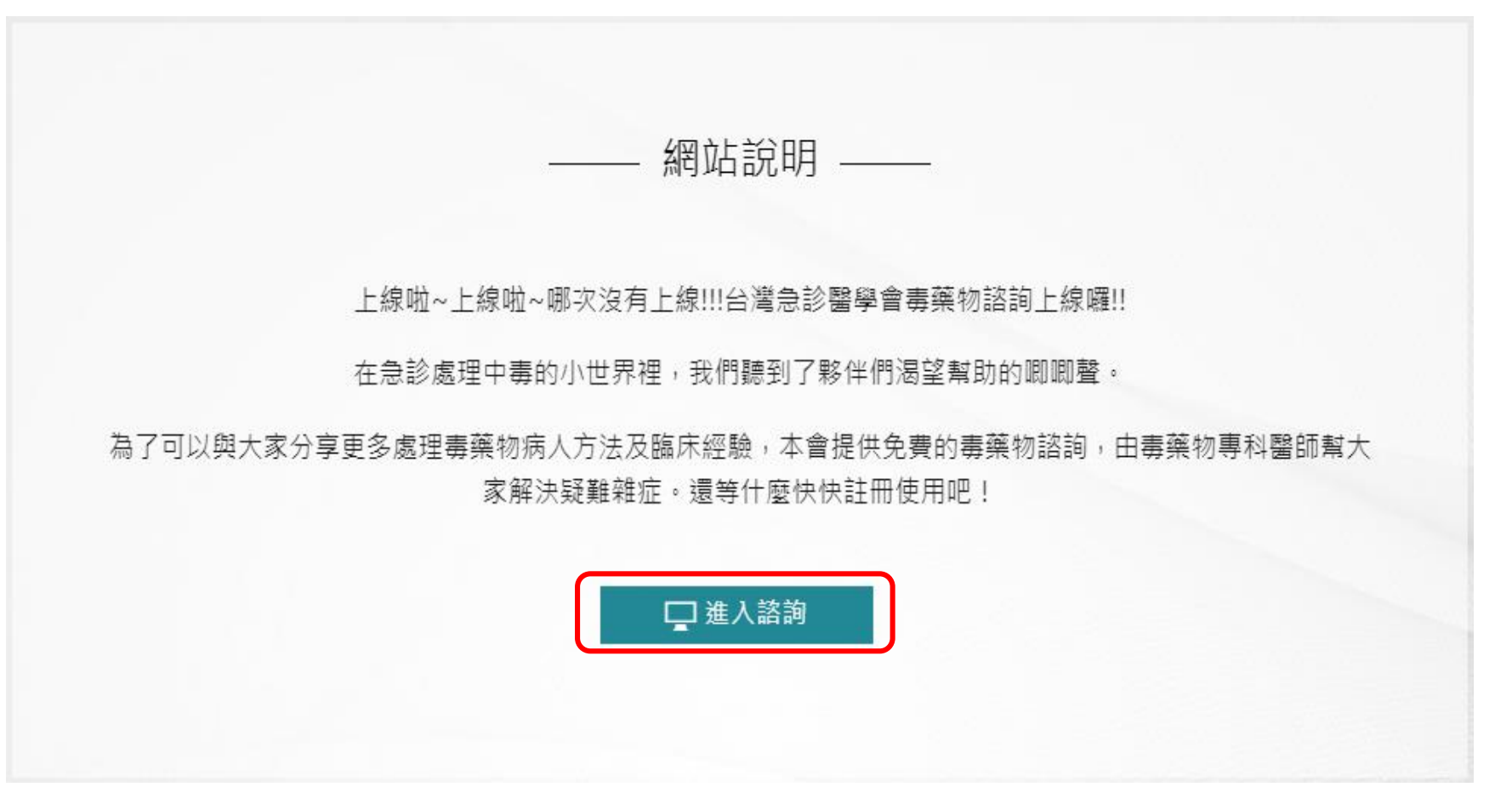

#### 尚未註冊者:

#### Step 2-1. 點選 "註冊"

- 請務必填寫真實資料及服務單位
- 此網站提供急診醫學會會員或非會員急診醫護同仁諮詢,如無會員编號可不填。
- 部分聯絡資訊將在建立諮詢/登錄表
   時自動代入,減輕填寫負擔。

#### 已註冊者:

Step 2-2. 點選 "登入"

- 登入時帳號為身份證字號以及自行設 定之密碼
- 請務必記得註冊時填入之帳號密碼

| 登入     |        | 註冊      |  |
|--------|--------|---------|--|
| ※ 請務必t | 真寫真實資料 | !       |  |
| 姓名     |        |         |  |
| 身分證:   | 字號(將以」 | 比為會員帳號) |  |
| 密碼 (6  | ~20英數字 | )       |  |
| 請再次    | 諭入密碼   |         |  |
| 急診醫    | 學會編號   |         |  |
| 服務單位   | 泣      | ~       |  |
| 聯絡電調   | 活      |         |  |
| Email  |        |         |  |
| □ 同意 腸 | 務條款及隱私 | 權政策     |  |
|        | 確認     | 加入      |  |
|        |        |         |  |

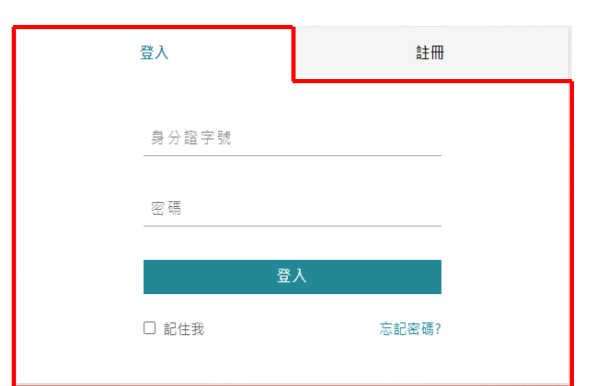

#### Step 3. 點擊 "新增NPS登錄表"

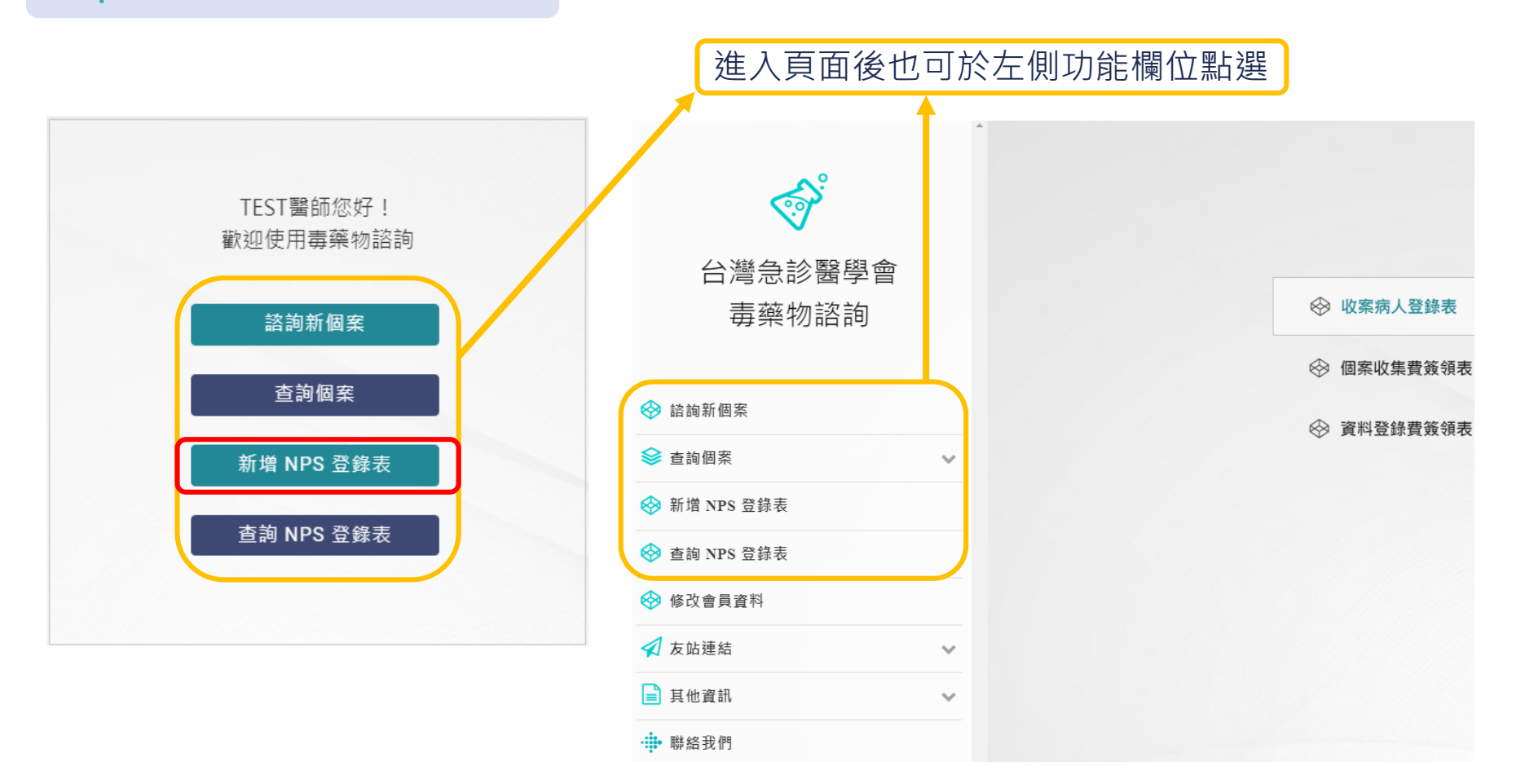

# Step 4. 填寫疑似NPS收案病人登錄表 • 請務必填寫完整病患資料 ·以便後續分析

|                          | 年齡*・ 0~120                                                                                                    |            |
|--------------------------|----------------------------------------------------------------------------------------------------|------------|
|                          |                                                                                                    |            |
| 就診時間*:請選擇                | 採檢時間*: 請選擇                                                                                                    |            |
|                          |                                                                                                    |            |
| 收案原因*:(可複選)              |                                                                                                    |            |
| □ 譫妄/Acute psychosis/言語怪 | 異 □初次痙攣                                                                                                    |            |
| □ 意識清楚但眼神無法對焦/眼神         | 怪異 □意識不清                                                                                                    |            |
| □ OHCA原因不明(尤其是小於·        | 40 歲)                                                                                                    |            |
| □ 交感神經興奮症候群(請選擇将)        | 合症狀,至少2項)                                                                                                    |            |
| □血壓高 □心跳快 □呼吸            | 快 □ 體溫高 □ 瞳孔大                                                                                                    |            |
| □自殺 □自傷 □傷人/攻撃           | 暴力行為 □跳樓 □警察要求酒測的交通事故                                                                                                    |            |
| □ 主訴用管制藥物/毒品 □ 懷疑        | 用管制藥物/毒品 □ 曾使用管制藥物/毒品                                                                                                    |            |
| 患者發現處*:                  |                                                                                                    |            |
| ○自宅 ○公司                  |                                                                                                    |            |
| ○ 公共場所                   |                                                                                                    |            |
| ○其他                      |                                                                                                    |            |
|                          | 性別*:○男 ○女<br>就診時間*: 請選擇<br>收案原因*:(可複選)<br>□ 譫妄/Acute psychosis/言語怪<br>□ 意識清楚但眼神無法對焦/眼神<br>○ OHCA原因不明(尤其是小於4<br>○ 交感神經興奮症候群(請選擇初<br>□ 血壓高 ○ 心跳快 □呼吸<br>□ 自凝 □ 自傷 □ 傷人/攻撃點<br>□ 主訴用管制顛物/毒品 □ 懷疑<br>墨書發現處*:<br>□ 自宅 ○ 公司<br>○ 公共場所<br>○ 其他 | 住別*: ○男 ○女 |

填寫內容與紙本一致,如有漏填將以 紅字字樣提醒 - NPS 收案病人登錄表 —— 收案病人登錄表 性別\*:〇男 〇女 年齡\*: 0~120 可嘉至小數點後一位 個案收集費簽領表 就診時間\*: 請選揮 採檢時間\*: 請選擇 資料登錄費簽領表 收案原因\*:(可複選) □譫妄/Acute psychosis/言語怪異 □初次痙攣 □ 意識清楚但眼神無法對焦/眼神怪異 □ 意識不清 □ OHCA原因不明(尤其是小於 40 歲) □ 交感神經興奮症候群(請選擇符合症狀,至少2項) □血壓高 □心跳快 □呼吸快 □體溫高 □瞳孔大 □ 自殺 □ 自傷 □ 傷人/攻擊暴力行為 □ 跳樓 □ 警察要求酒測的交通事故 □ 主訴用管制藥物/毒品 □ 懷疑用管制藥物/毒品 □ 曾使用管制藥物/毒品 患者發現處\*: 〇自宅 〇公司 ○公共場所 〇其他 主訴者\*:(可複選) □ 朋友 □家人 □EMT □警察 請完成醒目提示欄位

Step 5. 填寫個案收集費/資料登錄費簽領表

- 請務必填寫完整個人資料,以便後續獎勵
   金發放
- 領款人資訊會自動代入帳號使用者資訊,
   即註冊時填寫之資料

| ▶ 收茶两人登録表  | 茲領到社團法人台灣急診醫學 | 會「醫療端新興濫用藥物監測機制計畫」之個藥收集畫 350 元喜 |
|------------|---------------|---------------------------------|
| ◎ 個案收集費簽領表 | 具领人:          |                                 |
|            | 姓名:           | 服務單位:                           |
|            | 身分證字號:        |                                 |
|            | 戶籍地址:         |                                 |
|            |               |                                 |
|            | 銀行資料:         |                                 |
|            | 銀行名稱:         | 分行:                             |
|            | 帳號:           |                                 |
|            | 聯絡方式:         |                                 |
|            | 電話:           |                                 |
|            | 電子郵件:         |                                 |
|            |               |                                 |

|                 | 如領款資訊與個案收集費相同,<br>可勾選複製並代入資料                                   |
|-----------------|----------------------------------------------------------------|
|                 | NPS 收案病人登錄表                                                    |
| 病人登錄表<br>收集費簽領表 | 芸領到社園法人台灣急診醫學會「醫療端新興濫用藥物監測機制計畫」之資料登錄費 150 元整<br>□ 複製「個案收集費簽領表」 |
| 登錄費簽領表          | 具領人:<br>姓名:                                                    |
|                 | 與分韻字號:                                                         |
|                 | 或13至177.<br>銀行名稱:分行:                                           |
|                 | 填寫完成後即可送出成案                                                    |
|                 | 電話:<br>電子影件:<br>送出                                             |

⊗ 收算

⊗ 個第

✔ ⊗ 資料

#### Step 6. 列印/匯出NPS收案病人登錄表及親簽

- 案件編號務必紀錄方可日後對照查找資訊
- 電子登錄表可選擇當下列印紙本,或匯出
   PDF檔案後儲存稍後列印(普通A4紙即可)
  - 如選擇當下列印登錄表,檔案會直接從 網站上開啟,按照一般列印步驟即可
  - 如選擇匯出登錄表,則從網頁自動下載 檔案,按照一般步驟儲存檔案,後續統 一列出
- 個案收集費/資料登錄費簽領表請務必
   印出紙本並於簽名處親簽

| 归                                                               |                                                                                                    |                                                                                                    |
|-----------------------------------------------------------------|----------------------------------------------------------------------------------------------------|----------------------------------------------------------------------------------------------------|
|                                                                 |                                                                                                    |                                                                                                    |
| 亲                                                               | 沂增成功                                                                                                    |                                                                                                    |
| <mark>要</mark> 言<br>札                                           | <mark>義件編號</mark> :21274-231206-02<br>青將此編號註記在標籤貼紙上<br><sub>僉</sub> 核碼:901165                                                                                                    |                                                                                                    |
|                                                                 | 列印登錄表 匯出登錄表                                                                                                    |                                                                                                    |
|                                                                 | 完成                                                                                                    |                                                                                                    |
| 如                                                               | 無親筆簽名,將無                                                                                                    | ₹法申報獎勵金                                                                                                 |
| <u>素號:其他21</u><br>就診日期:112<br>收賞原因:<br>(可複選)                    | KU NUF2 0(大田内へ込ま)なく (第6,48月第日) ACCADUA VUI     WHR : 901155 (第6,62) C 年齢: 55     #12月1日 MHR : 901155 (第1) C 年齢: 55     #12月1日 MHR : 901155 (第1) C 年齢: 55     #12月1日 MHR : 90155 (第1) C 年齢: 55     #12月1日 C 日本時間 (24)時前: 0月8日 (14)     #15     #15     #15     #15     #15     #15     #15     #15     #15     #15     #15     #15     #15     #15     #15     #15     #15     #15     #15     #15     #15     #15     #15     #15     #15     #15     #15     #15     #15     #15     #15     #15     #15     #15     #15     #15     #15     #15     #15     #15     #15     #15     #15     #15     #15     #15     #15     #15     #15     #15     #15     #15     #15     #15     #15     #15     #15     #15     #15     #15     #15     #15     #15     #15     #15     #15     #15     #15     #15     #15     #15     #15     #15     #15     #15     #15     #15     #15     #15     #15     #15     #15     #15     #15     #15     #15     #15     #15     #15     #15     #15     #15     #15     #15     #15     #15     #15     #15     #15     #15     #15     #15     #15     #15     #15     #15     #15     #15     #15     #15     #15     #15     #15     #15     #15     #15     #15     #15     #15     #15     #15     #15     #15     #15     #15     #15     #15     #15     #15     #15     #15     #15     #15     #15     #15     #15     #15     #15     #15     #15     #15     #15     #15     #15     #15     #15     #15     #15     #15     #15     #15     #15     #15     #15     #15     #15     #15     #15     #15     #15     #15     #15     #15     #15     #15     #15     #15     #15     #15     #15     #15     #15     #15     #15     #15     #15     #15     #15     #15     #15     #15     #15     #15     #15     #15     #15     #15     #15     #15     #15     #15     #15     #15     #15     #15     #15     #15     #15     #15     #15     #15     #15     #15     #15     #15     #15     #15     #15     #15     #15     #15     #15     #15     #15     #15     #15     #15     #15     #15     #15     #15     #15     #15     #15     #15     #15 | 記時311英国人台場会計算單會「警察」将真正用描作意力用指打着」工程集成展开300元程<br>定 選<br>用成人<br>市店:TEST<br>形成型:2019程度<br>界小组中线: F122478663 |
| 應音發現處:<br>主師者:<br>(可視題)<br>主師:                                  | ①自然         ①自然         ○自然         ○目         ○目         ○目                                                                                                    | - 中枢にに: 万行:m 時税:<br>町石名(: 万行:m 時税:<br>電話:0223719817 電子影件:Karen@gmail.om<br>中 間 页 面 年 月 回<br>            |
| (詳細說明)<br>患者主評使用<br>購品:(可複<br>選)<br>患者程況:<br>生命留象:<br>(急診檢傷)    | ※用 口塔N/復回 口奈約と色小奈行 日金点大和/市大田 日春初時名 日古村製作売<br>ロ大和(米価 01/00A/米協務, ロメビ会んバラ 日蘇等之肥美 日香宿 日発育 日福音<br>日本和 日常<br>外値 ●所 日有 記念(単一の有 記念 ●原 日有<br>Temp 37℃ HR.110/min RR.32/min 8P.180/111 mmHq Sp0294%                                                                                                    |                                                                                                    |
| 理學位置:                                                           | GCS 행 20         Selure         原田         新田 (日間(小 0音))           ●用         ○用         ○用                                                                                                    | 戸稿地址:<br>刻行名称: 沙行:mm 模倣:<br>電磁: 電子影件:<br>中 第 良 首 年 月 日<br>                                              |
| 病史/理學检查<br>之特殊發現:<br>(詳細説明)<br>本次就醫參診<br>醫師用藥:<br>門診/他院用藥<br>中: | 2日 DHaloperidol D Ketamine DMorphine DCodeine D Fentanyl OEZD<br>の発き<br>空間の Ketamine DMorphine D'Irazodone /Meryel DCodeine D Fentanyl<br>日知りた 日本部                                                                                                    | 車原基紙構成用で称):                                                                                             |
| <u>×・</u><br>病人動向:<br>(可後選)<br>疑似NPS 預測:                        |                                                                                                    | 17 ) 本華 通 電石 (8:30-15:00 47.1,1) (17) (17) (17) (17) (17) (17) (17) (1                                  |

#### Step 7. 確認有無完成登錄表

- 依案號查詢 : 點擊"查詢NPS登錄表" > "登錄表案號"選項 > 輸入案號即可查詢
- 依登錄時間查詢:點擊"查詢NPS登錄表" > "諮詢日期區間"選項 >

點擊登錄日期或期間即可查詢

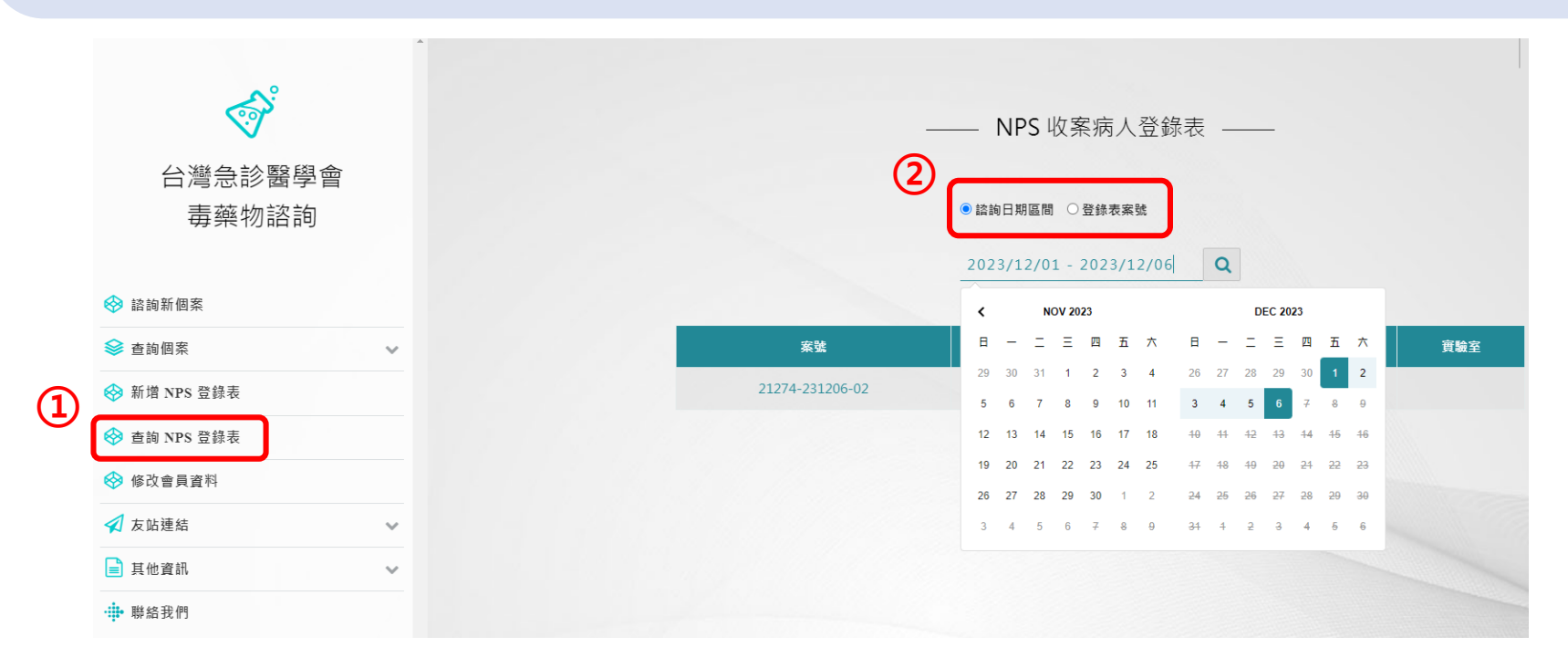

#### Step 8. 抄寫案號至檢體標籤貼紙上(如圖) Step 9. <u>親簽</u>後之紙本登錄表應隨檢體一同打包

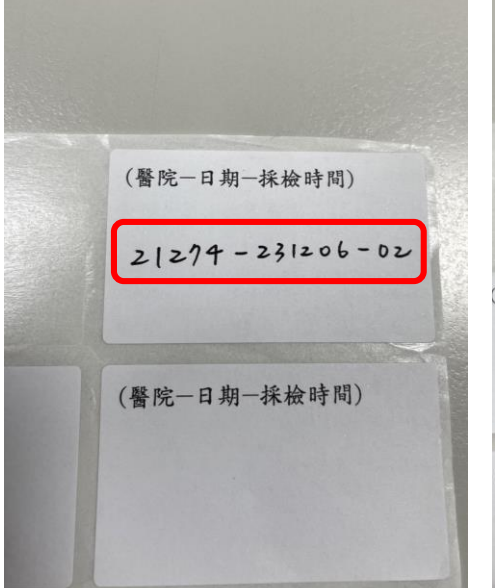

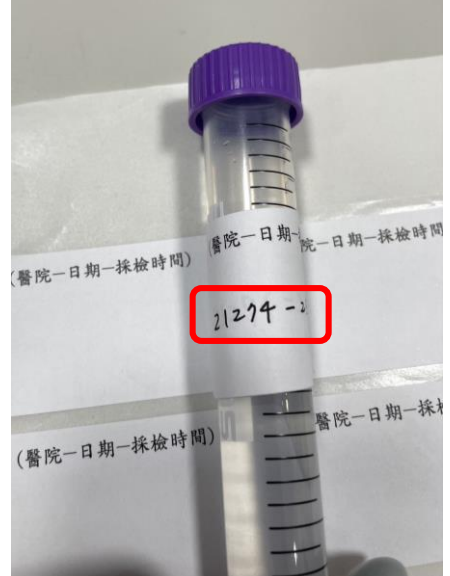

|                             | 疑似                                    | NPS 收案纲                | <b></b> 病人登錄表             | (醫護人員填寫)                   | 2023.01.01 V1.0    |
|-----------------------------|---------------------------------------|------------------------|---------------------------|----------------------------|--------------------|
| <u> 案號: 其他 212</u>          | 74-231206-02                          | 检核碼:                   | 901165                    | 性別:●男 〇女                   | 年齢:55              |
| 就診日期:17                     | 年12月1日                                |                        | 就診時間(24                   | 1.小時制):0時0分                |                    |
|                             | 区 擔妄/Acute ps                         | ychosis/言語怪異           | □ 初次痙攣                    | □ 意識清楚但眼神;                 | 無法對焦/眼神怪異          |
|                             | 口意識不清                                 | OHCAR                  | 因不明                       | □交感神經興                     | 奮症候群               |
| 收察原因:                       |                                       | (尤其是小                  | い於 40 歳)                  | □ 血壓高 □                    | 〕心跳快 □呼吸快          |
| (可複選)                       |                                       |                        |                           | □ 煌温高 □                    | ] 瞳孔大              |
|                             |                                       | 傷 口傷人/攻                | (獻暴力行為                    | □跳樓 □警察要                   | [求酒測的交通事故          |
| 案號:                         | : 其他2                                 | 21274                  | -2312                     | 06-02                      | 使用官制樂初/毋益          |
| (回複題)                       |                                       |                        |                           |                            |                    |
| 主訴:<br>(詳細期)                |                                       |                        |                           |                            |                    |
| 患者主訴使用<br>藥品:(可複<br>選)      | ☑ 無 □ 嗎啡/魔<br>□ 大麻/華/飯 □<br>□ 未知 □ 其他 | 非 □安非他命/安<br>MDMA/挂頭丸〔 | 仔 □ 合成大麻/剤<br>〕K他命/K仔 □ 割 | 東大麻 口毒咖啡包 C<br>其靜安眠藥 口酒精 C | 〕古柯鹼/快克<br>〕笑氣 □喵喵 |
| 患者概況:                       | 外傷●無 〇有                               |                        | 院外轉入●無(                   | 〇有                         | 飲酒●無 ○有            |
| 生命徽象:<br>(急診检傷)             | Temp 37°C                             | HR 110/min             | RR 32/min                 | BP 180/111 mmH             | Hg SpO2 94%        |
|                             | GCS 總分 10                             |                        | Seizure                   | 尿失禁                        | 臉部潮紅 (flush)       |
|                             | ●清醒 ○ 昏睡/約                            | * 〇譫妄                  | ●無 ○有                     | ●無 ○有                      | ●無 ○有              |
| 理想絵査・                       | 呼吸音                                   |                        | 腸音                        |                            | 肌震颤 (myoclonus)    |
| 柱亭(以旦)                      | ●正常 ○不正常                              | ○無呼吸                   | ●正常 O                     | 慢 〇 快                      | ●無 ○有              |
|                             | 冒汗 (sweating)                         | 幻覺                     | 瞳子                        | l                          |                    |
|                             | ●無○有                                  | ● 無 ○                  | 有 ●]                      | E常 ○放大(≧5) ○ 約             |                    |
| 病史/理學檢查<br>之特殊發現:<br>(詳細説明) |                                       |                        |                           |                            |                    |
| 本次就醫急診<br>醫師用藥:             | ☑ 無 □ Haloper<br>□ 其他                 | idol 🗆 Ketamine        | e □ Morphine C            | ]Codeine □Fentan           | iyl 🗆 BZD          |
| 門診/他院用蕪<br>史:               | ☑ 無 □ Ketamin<br>□美沙冬 □未知             | e 🗆 Morphine           | □ Trazodone /M            | esyrel □Codeine C          | ] Fentanyl         |
| 病人動向:                       | □到院前死亡 □                              | 急診出院返家 〇               | 轉診至其他醫院                   | □急診死亡 ☞急診診                 | 冒絶                 |
| (可複選)                       | 住院 □一般病房 □加護病房                        |                        |                           |                            |                    |
| 疑似 NPS 預測網                  | 吉果:17.2%                              |                        |                           |                            |                    |

#### 包材樣本及檢體封裝步驟

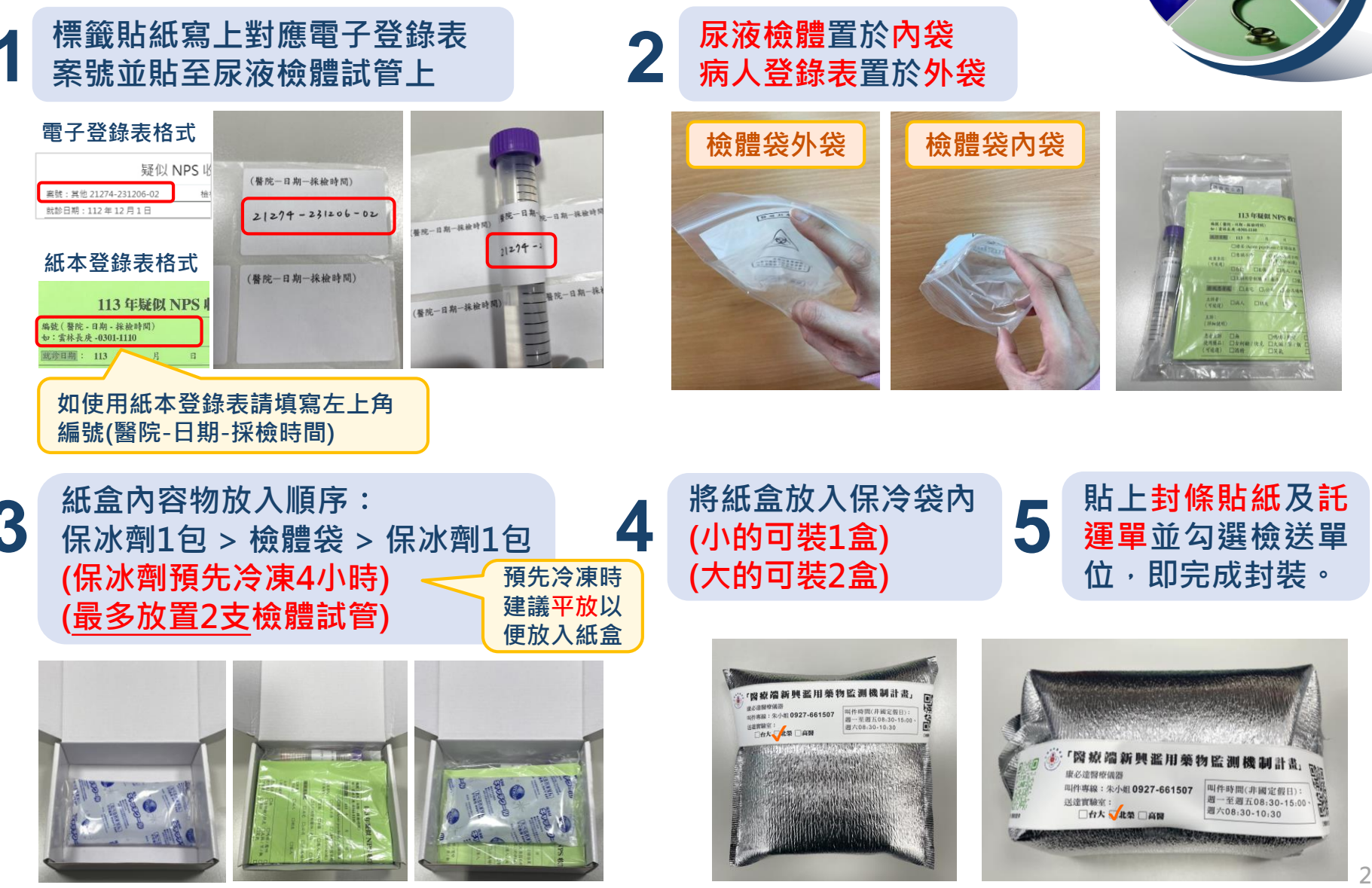

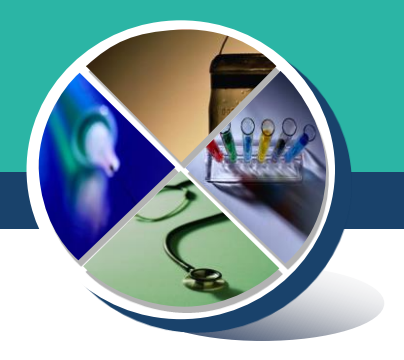

### 113年NPS計畫檢體包裝-動態版 https://youtu.be/2KPh-6ngQk4

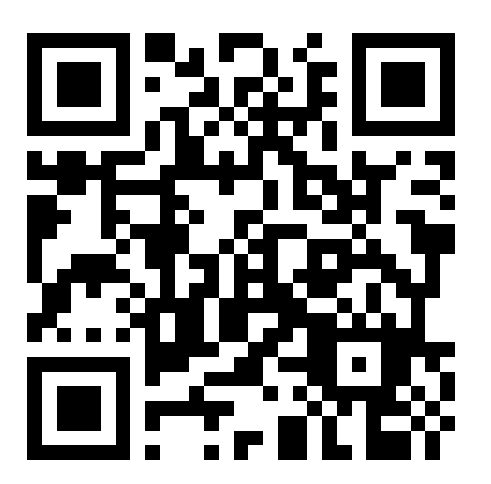

### 檢體收送表單 (例)

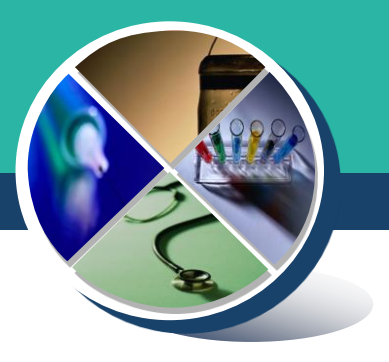

#### 台北地區

康必達醫療儀器有限公司

運送服務派車單

月

年

310001

客戶代碼: 客戶名種:

服務員:

貨品查詢碼:

H

紅框:醫院端寄件人資訊 醫院叫件後提供寄件人資 訊,由物流將寄件人資訊 填寫於紅框內。

藍框:由寄件者<u>自行勾選</u> (需與封條貼紙勾選相同)

|    |                                          | 縣/市 鄉鎮市區                                                                   | 貨品類別 | □一般 □報值 □收款 |
|----|------------------------------------------|----------------------------------------------------------------------------|------|-------------|
| 寄  | 取件地動                                     | 0                                                                          | 貨品尺寸 | □ S □其他     |
| 十人 | 電話/手機                                    |                                                                            | 運送類別 | □常溫 □低溫 □冷凍 |
|    | 姓名                                       |                                                                            | 備註   |             |
| 收件 | 收件地點<br>連絡電話<br><sup>康必獲 朱小姐</sup>       | <ul> <li>□ 台大毒物鑑定檢驗中心<br/>台北市中山南路7號3樓</li> <li>□ 台北榮總職業醫學及臨床毒物部</li> </ul> | 簽收欄  |             |
| 人  | 0927-661-507<br>台灣운왕醫學會<br>(02)2371-9817 | 台北市石牌路三段201號<br>□高雄醫學大學附設醫院<br>高雄市自由一路100號                                 |      | 年月日時        |

### 檢體收送表單 (例)

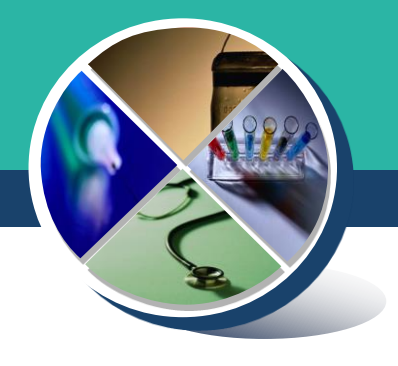

### 其他地區

醫院端僅需修改收貨日期

紅框:醫院端寄件人資訊 醫院叫件後提供寄件者資 訊,物流公司會將資訊印 至物流單,司機攜帶印好 的物流單至醫院確認資訊 並收取檢體。

藍框:由寄件者<u>自行勾選</u> (需與封條貼紙勾選相同)

| <b>32</b> 9066-9224-0003                     | 32-235-15-S<br>23122301 EZCAT e3.5.6                    | <sup>⋇望配達日</sup> 冷<br>12-28 凄 | Ş             |
|----------------------------------------------|---------------------------------------------------------|-------------------------------|---------------|
| 收貨日 希望配達日 希望配達時段 發貨所                         | 收 新北市中和區橋和路177之1號                                       | 希望配達時段                        |               |
| 2023-12-27 2023-12-28 13點前 中和一當美所            | ☆ 康必達醫療儀器 ノマ                                            | 13點前                          |               |
| 化 (235153 新店印 平和區而和图1/7之1號<br>件<br>人 康必達醫療儀器 | (02)8261-4288 0916-192-029<br>斎<br>健                    | <u>尺寸</u><br>60cm 冷凍 世        | ŀ             |
| へ(02)8261-4288 0916-192-029<br>寄             |                                                         |                               | β.            |
| 件                                            | 備註 請勾選 □ 台大 □ 北榮 □ 高醫                                   |                               |               |
| 人)<br>品名 (代助貨款 小版 数                          | 品名 0015-其他 0015-其他                                      | *                             | 5             |
| 0015-其他                                      | 客代 2845473401 收貨日:2023-12-27                            | <b>国</b> 2-47(+6)26 適         | Í.            |
| 0015-其他                                      | 單號 9066-9224-0003<br>代 不收款 收                            |                               | 1             |
| 副 単 編 弦<br>10201001                          | 收 人<br>貨 簽<br>款 名                                       | 12/(<br>至<br>12/;             | 01<br>5<br>31 |
| 託運單號 9066-9224-0003                          | 收貨日 2023-12-27 發貨所 中和一營業所                               | 希望配達日                         |               |
| 收貨日 希望配達日 希望配達時段 代收貨款                        | 收件人 寄件人                                                 | 12-28                         |               |
| 2023-12-27 2023-12-28 13點前 不收款               | 235155 和北市中和區值和路1//<br>之1號                              | 希望配達時段                        |               |
| 收 235155 新北市中和區橋和路177之1號<br>件<br>康必達醫療儀器     | 康必達醫療儀器<br>(02)8261-4288 0916-192-029                   | 13點前                          |               |
| 人 02)8261-4288 0916-192-029                  | 訂單編號 T0201001                                           | 尺寸                            |               |
| 寄                                            | 品名 0015-其他 0015-其他                                      | 60cm泠 凍                       |               |
| <u>٢</u>                                     | 客代 2845473401<br>単號 単単単単単単単単単単単単単単単単単単単単単単単単単単単単単単単単単単単 |                               |               |
| 訂單編號<br>10201000<br>0015-其他<br>0015-其他       | 906-9224-0003 T 4X #X                                   |                               |               |

### 計畫合作物流

- 康必達醫療儀器有限公司 ◇聯絡人:0927-661-507 朱小姐 ◇收件時間:
  - 週一~週五 08:30~15:00
  - 週六
     08:30~10:30

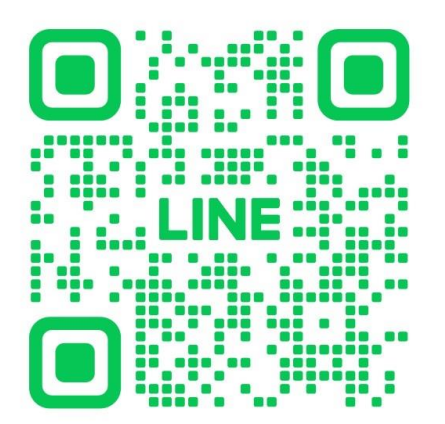

- ◆收假隔日叫件量較大,如電話中, 請利用line@留言取件或稍後再撥。
  - 康必達line@ ID: @442ctudu(一對一訊息)

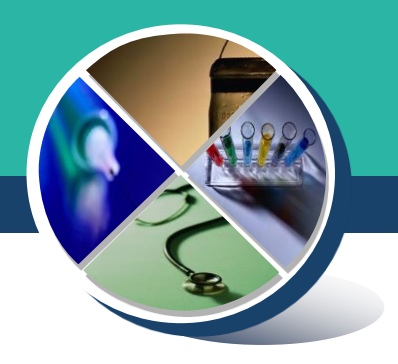

### 計畫說明網址及聯絡資訊

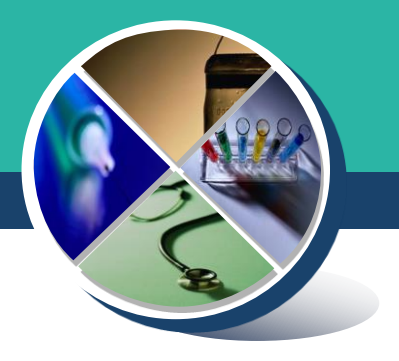

#### 113年計畫說明請參考急診醫學會網站:

https://www.sem.org.tw/News/Details/1143

#### 或 聯絡計畫助理:

- 洪志慧 (02)2371-9817 分機17
- 蔡育蓓 (02)2371-9817 分機19
- 楊婷雯 (02)2371-9817 分機23

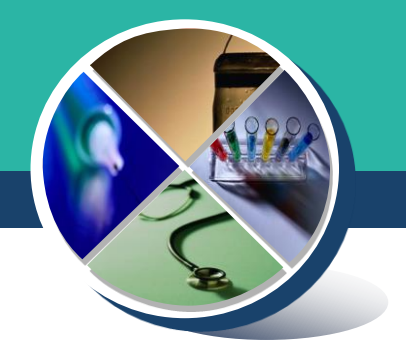

# 如檢驗報告有疑問或臨床個案病況想諮詢 可以找哪個單位呢?

#### 尿液檢體檢驗報告諮詢專線

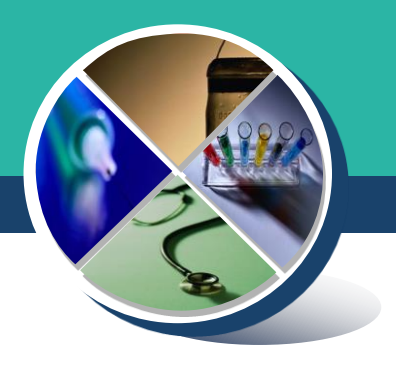

#### 一、臺大醫學院法醫學科 毒藥物鑑定暨檢驗中心

聯絡人: 翁德怡 醫師 / 鄧筑云 研究助理 電 話: (02)2312-3456 分機288879

二、臺北榮民總醫院 職業醫學及臨床毒物部

聯絡人:邱宜亭 醫檢師

電話: (02)2875-7525 分機 815

三、高雄醫學大學附設中和紀念醫院 檢驗醫學部毒物室

聯絡人:林宜靜醫師/曾麗憑醫檢師

電話: (07)312-1101 分機 7251

#### 藥物濫用個案醫療照護諮詢服務

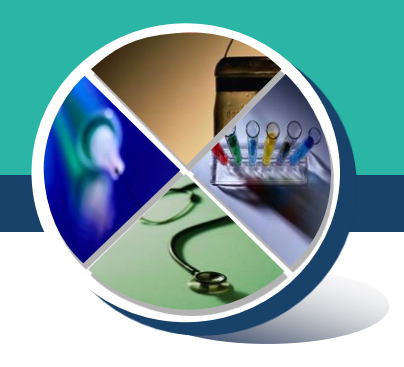

# 毒藥物諮詢平台

## 毒物諮詢操作流程說明

Step 1. 點擊 "進入諮詢"

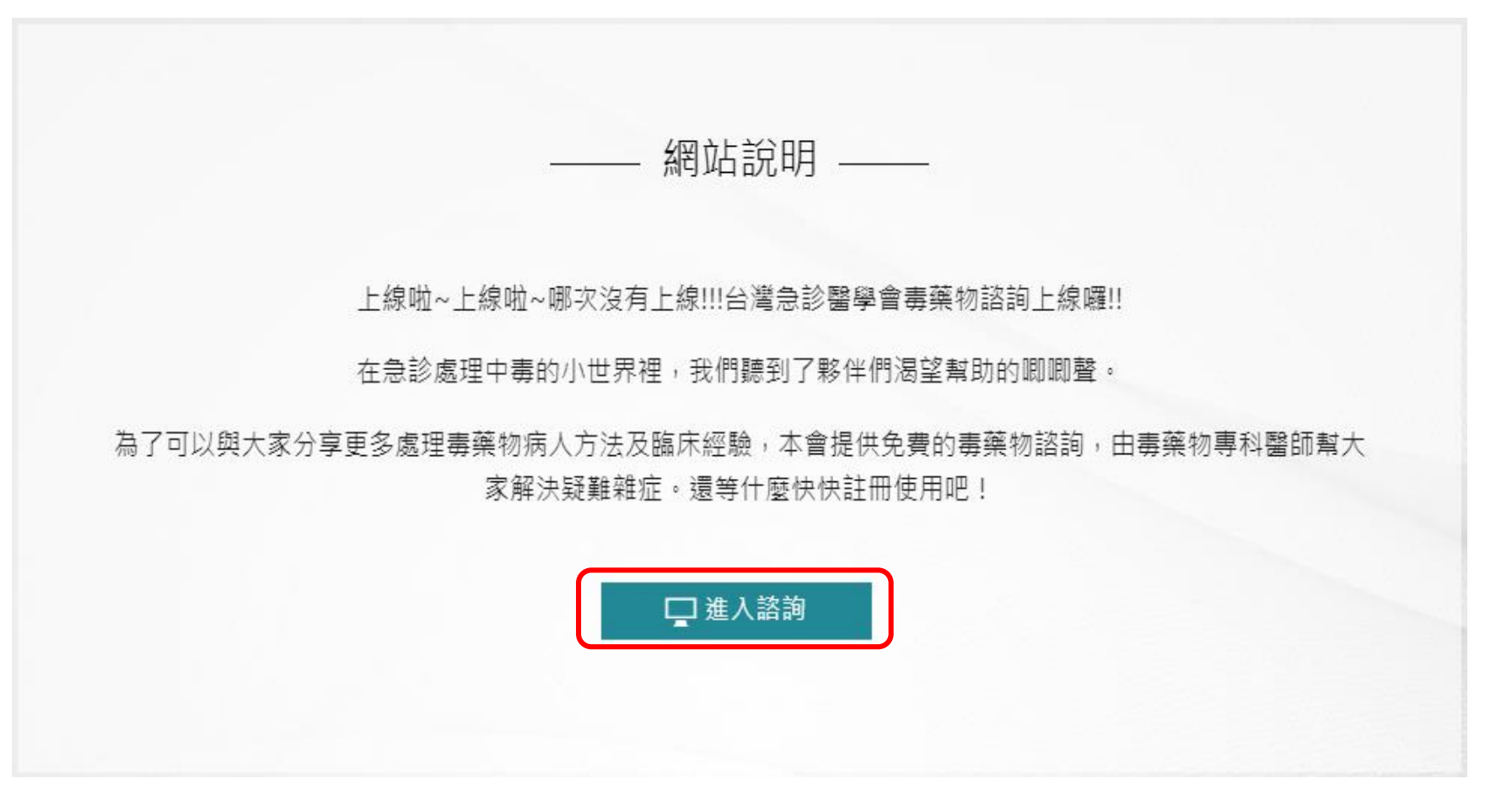

#### Step 2. 點擊 "諮詢新個案"

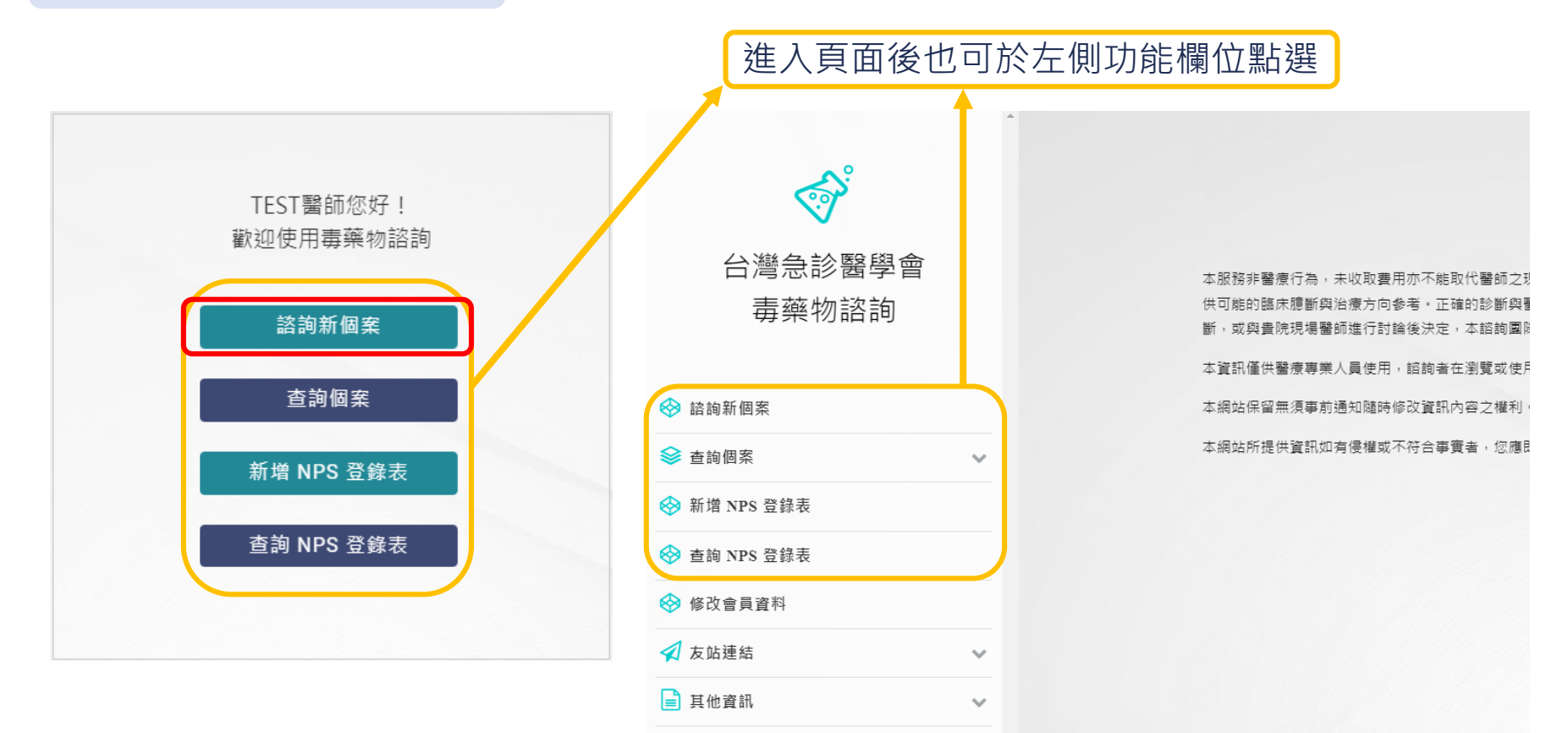

₩ 聯絡我們

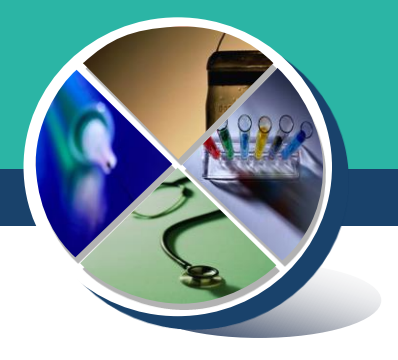

#### Step 3. 免責聲明詳閱後勾選 "我已詳讀並同意" > 點擊 "開始諮詢"

免責聲明 ——

本服務非醫療行為,未收取費用亦不能取代醫師之現場之醫療專業診斷或病狀處置。本網站所提供之諮詢內容僅依照諮詢者提供的當下症狀與現有的生命徵象、主訴等資訊,提 供可能的臨床臆斷與治療方向參考。正確的診斷與醫療處置需考量病人的病史、用藥史、病程變化等各種資料而需随時調整,建議諮詢者之任何醫療決策應仰賴自身專業臨床判 斷,或與貴院現場醫師進行討論後決定,本諮詢國隊對病人之醫療處置不負任何法律責任。

本資訊僅供醫療專業人員使用,諮詢者在瀏覽或使用本網址前應確保本身完全瞭解所有會影響自己的相關法律責任。

本網站保留無須事前通知隨時修改資訊內容之權利。

本網站所提供資訊如有侵權或不符合事實者,您應即時告知。

☑我已詳讀並同意

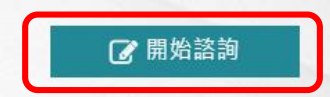

Step 4. 案號成立後即可點擊下方 "輸入個案資訊" 進行諮詢

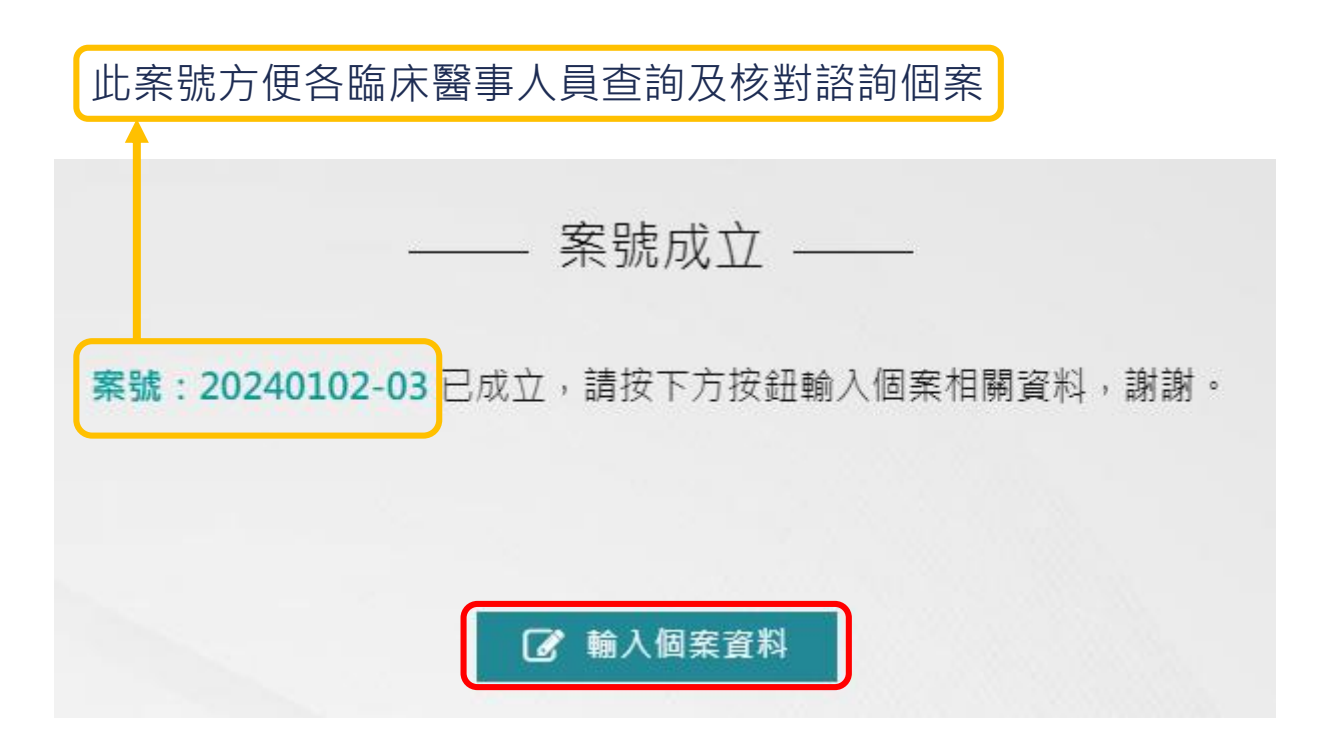

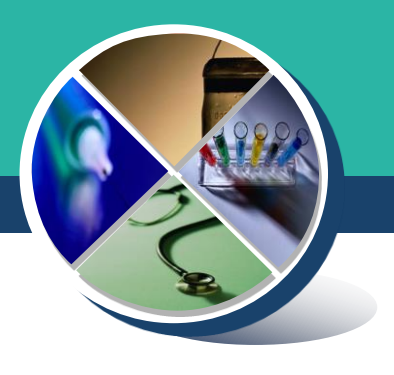

#### Step 5. 登錄個案基本資料 > 點擊 "暫存"

|                               | —— 個案資料 -                |           |
|-------------------------------|--------------------------|-----------|
|                               | 【案號:20240102-03】         | 刪除        |
| ⊗ 基本資料                        | 年齡*:                     | 性別*:○男 ○女 |
| ⊗ 中毒物質                        | 臨床診斷*:                   |           |
| ⊗ 臨床症狀                        |                          |           |
| ⊗ 理學檢查                        |                          | <i>i</i>  |
| ⊗ 檢驗/影像                       | 諮詢原因*:                   |           |
| ⊗ 已經給予處理                      | □診斷不明 □治療建議<br>□其他       |           |
|                               | 諮詢者聯絡方式:                 |           |
| 帳號使用者資訊<br>即註冊時填寫之<br>資料將自動代入 | 手機*:<br>電子郵件*:<br>諮詢醫院*: |           |
|                               | 暫存                       |           |

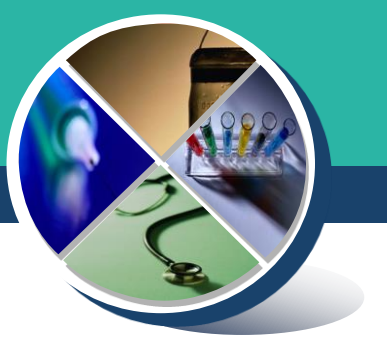

#### Step 6. 登錄個案中毒物質 > 點擊 "暫存"

|          | 【案號:20240102-03】 删除                  |
|----------|--------------------------------------|
| ◇ 基本資料   | 型態*:○急性 ○慢性 ○末知                      |
| ☆ 中毒物質   | 途徑(可複選)*:□□服 □吸入 □眼部 □皮膚 □叮咬 □注射 □其他 |
| ◇ 臨床症狀   |                                      |
| ☆ 理學檢查   | 中毒物質:                                |
| ⊗ 檢驗/影像  | 數量:                                  |
| ◎ 已經給予處理 | +                                    |
|          | 暫存                                   |
|          |                                      |

#### Step 7. 登錄個案<mark>臨床症狀</mark>> 點擊 "暫存"

|                                         | 個                         | 国案資料 ———          |                |   |
|-----------------------------------------|---------------------------|-------------------|----------------|---|
|                                         | 【 案號:2024                 | 40102-03】  删除     |                |   |
| ◎ 基本資料                                  | 主訴*:                      |                   |                |   |
| <ul><li>※ 中毒物質</li><li>※ 臨床症狀</li></ul> |                           |                   |                | h |
| ⊗ 理學檢查                                  | 生命徵象:                     |                   |                |   |
| ⊗ 檢驗/影像                                 | SBP*:<br>禮溫*:             | DBP*:<br>呼吸灾數*:   | 心跳*:<br>血氧濃度*: |   |
| ◎ 已經給予處理                                | 意識狀態*:                    |                   |                |   |
|                                         | E: V:<br>○ 清醒  ○ 躁動       | M:<br>○ 嗜睡 ○ 無法配合 |                |   |
|                                         | 臨床症狀:<br>發燒畏寒*:〇 <b>有</b> | ○無○未知             |                |   |
|                                         | 暫存                        |                   |                |   |

#### Step 8. 登錄個案理學檢查> 點擊 "暫存"

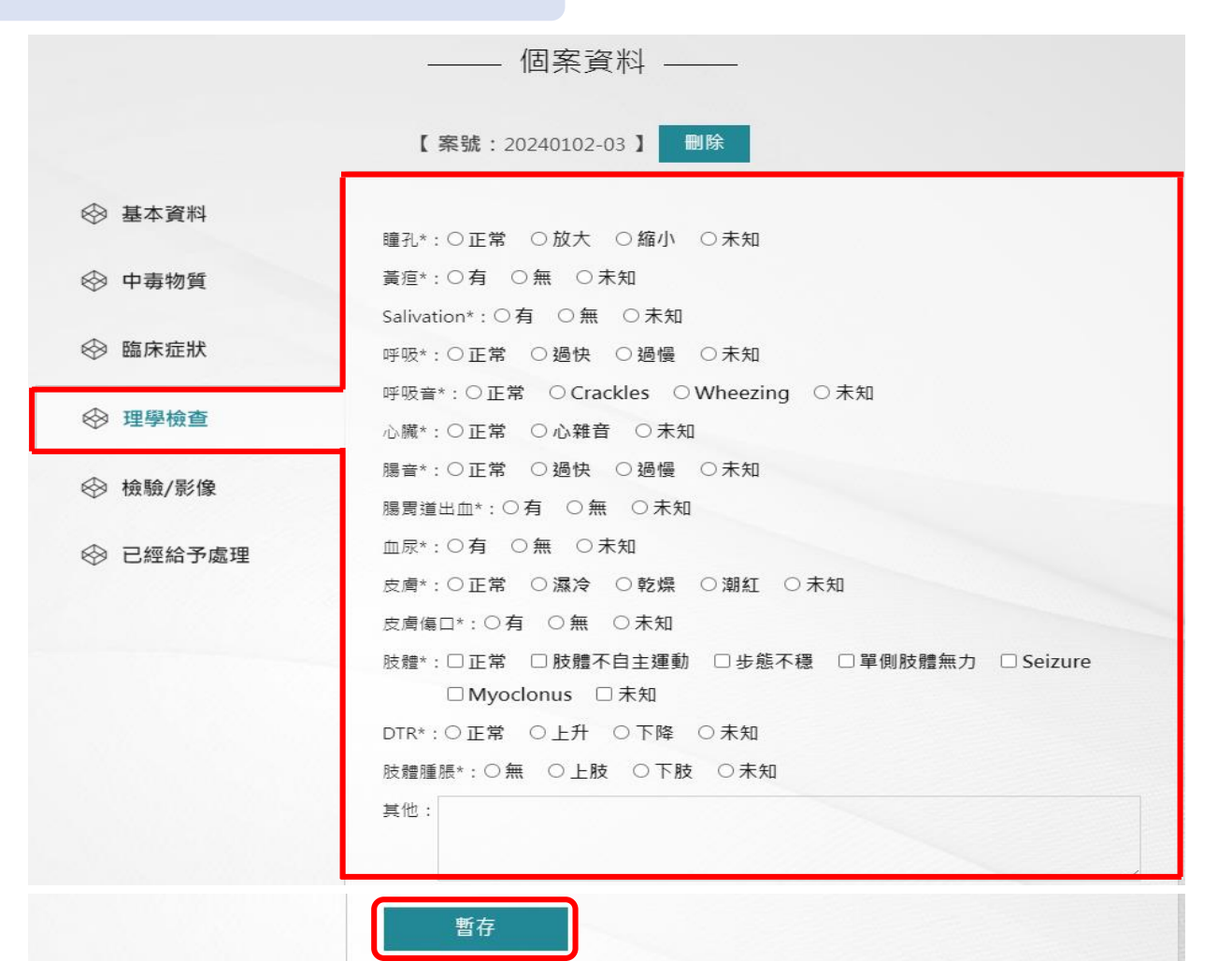

#### Step 9. 上傳個案檢驗報告/影像 > 點擊 "暫存"

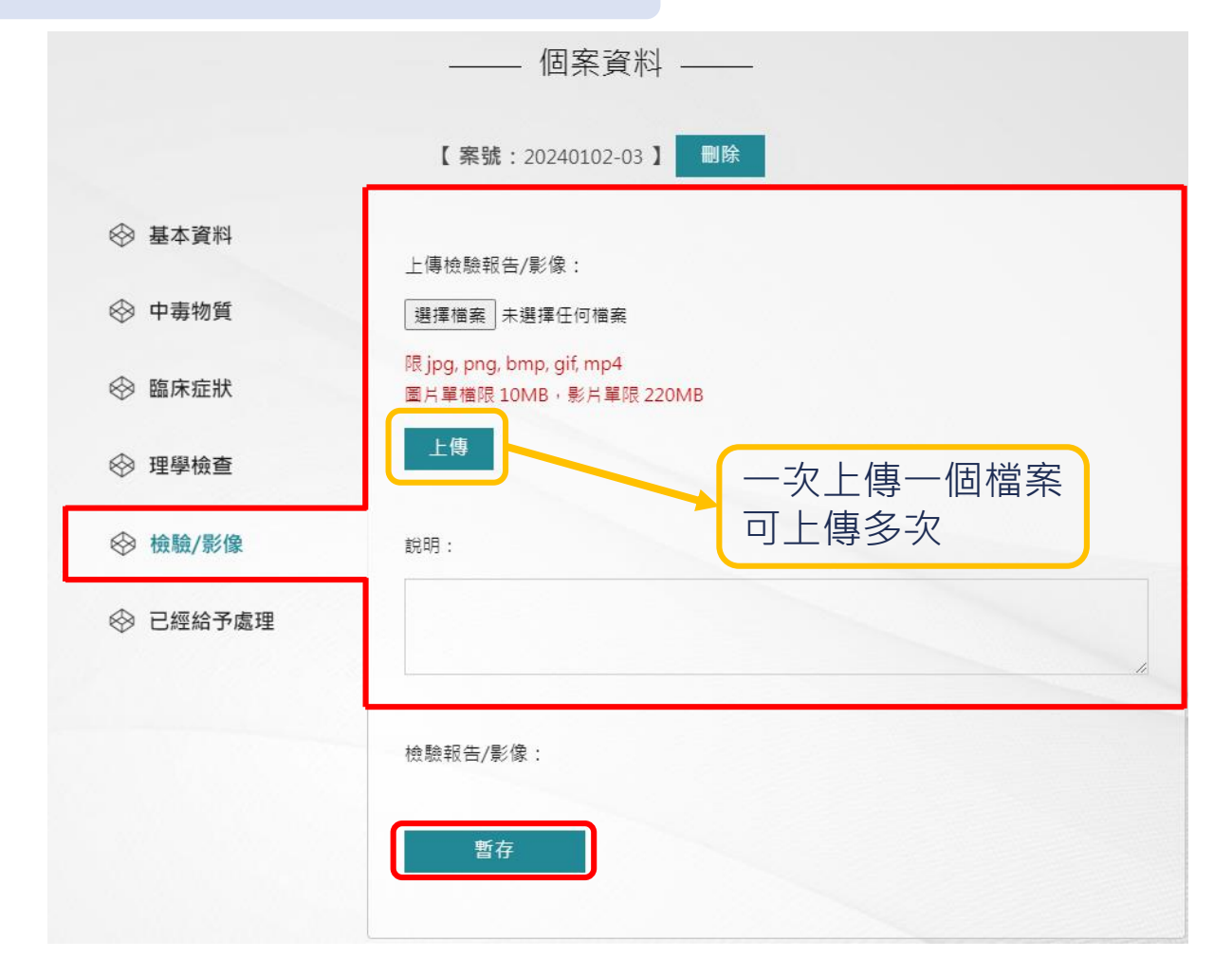

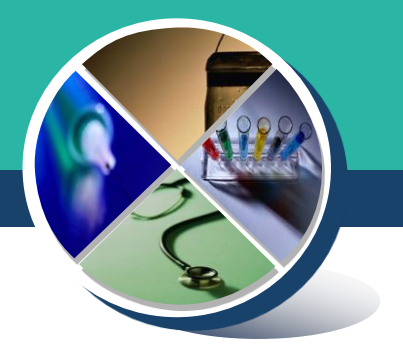

#### Step 10. 上傳之圖檔可個別刪減及個別進行文字描述

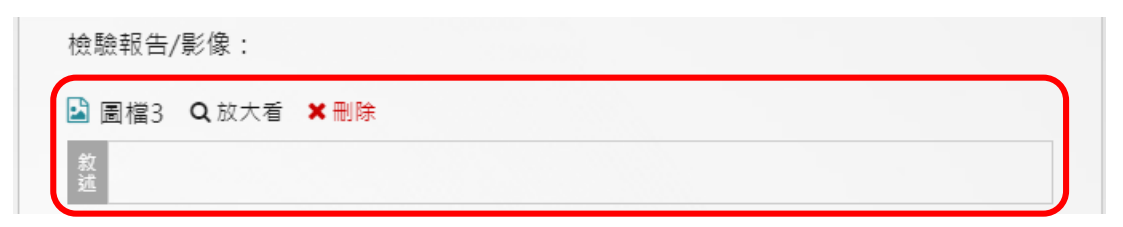

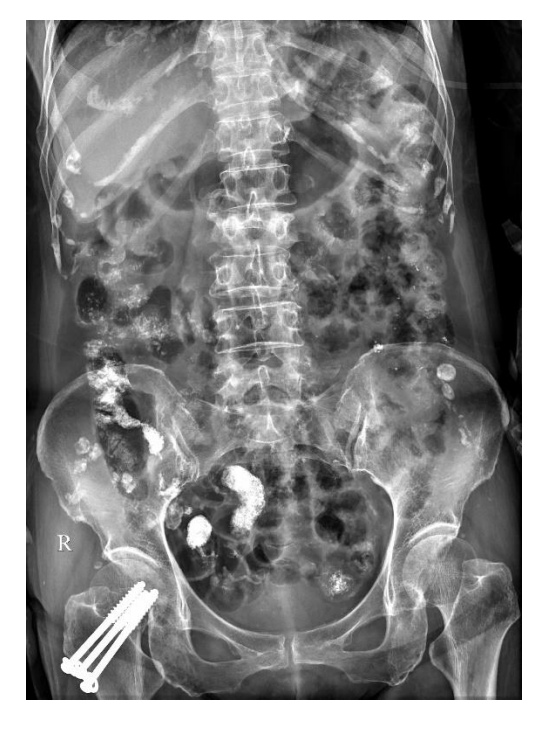

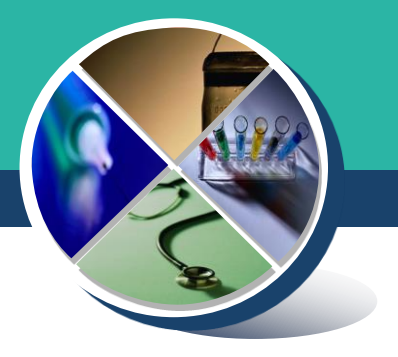

#### Step 11. 登錄個案已經給予處理 > 點擊 "送出諮詢"

|                          | —— 個案資料 ——                                                  |
|--------------------------|-------------------------------------------------------------|
|                          | 【 案號: 20240102-03 】 刪除                                      |
| ⊗ 基本資料                   | 治療方式*:                                                      |
| ⊗ 中毒物質                   | □観察                                                         |
| ⊗ 臨床症狀                   | □洗胃 □全腸道灌洗 □血液灌洗 □血液透析 □Hydration<br>□活性碳 □多次使用活性碳 □鎮靜劑 □給氧 |
| ◎ 理學檢查                   |                                                             |
| ⊗ 檢驗/影像                  | 解毒使用*:                                                      |
| ⊗ 已經給予處理                 | ○ 否 ○ 是,解毒劑(名稱及劑量):                                         |
|                          |                                                             |
| 如資料待修正及補充,<br>可點擊暫存稍後再送出 | 病患動向*:<br>〇出院 〇急診留観 〇一般病房 〇加護病房                             |
|                          | 暫存 送出諮詢                                                     |

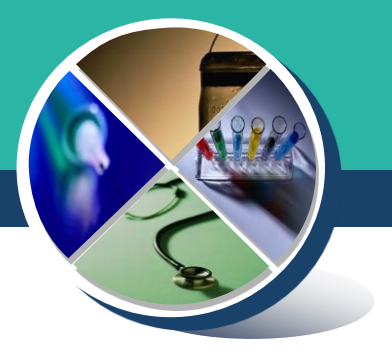

Step 12. 個案成立送出時,即開啟<mark>即時通話</mark>功能 使用手機按下通話,可與值班醫師聯繫

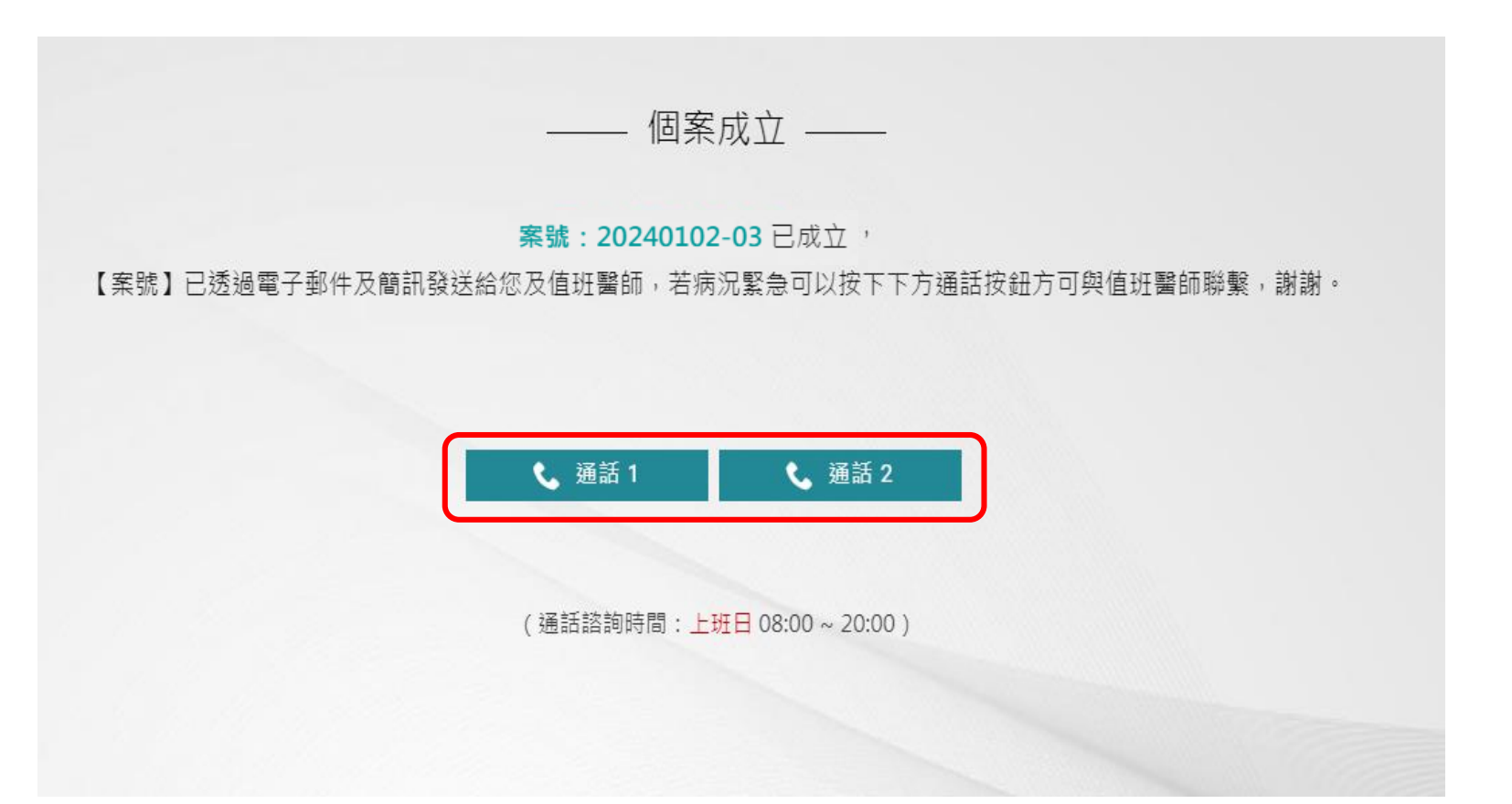

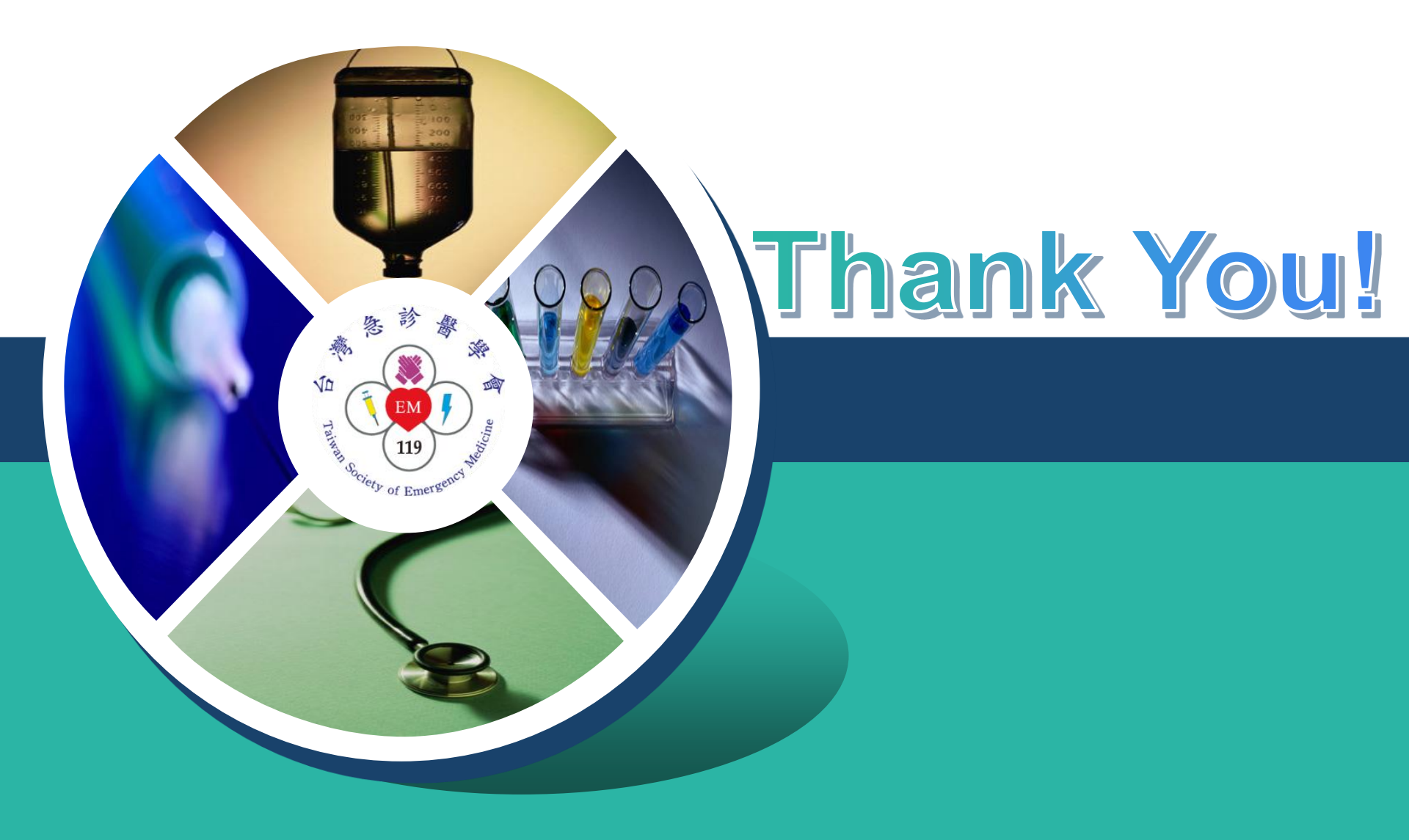